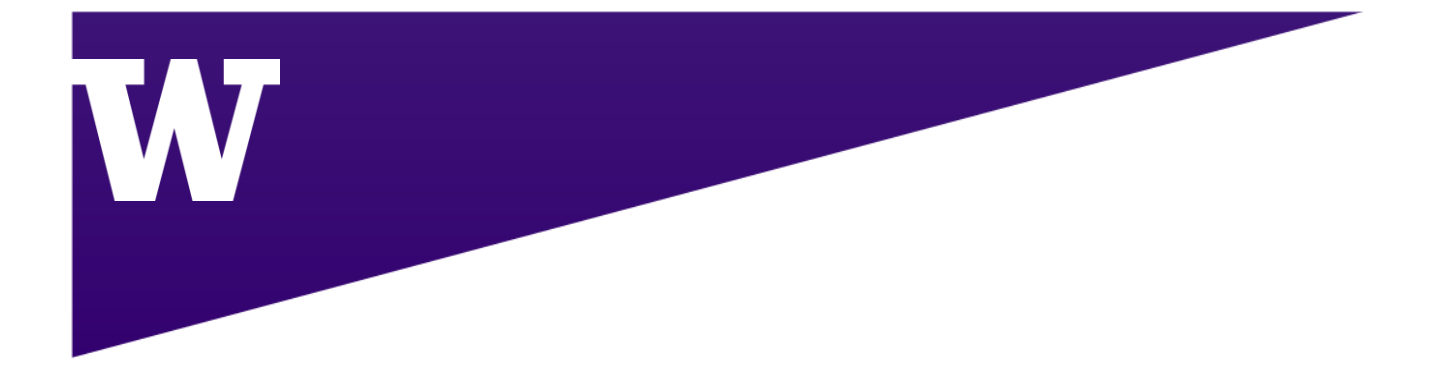

# BEGINNER'S GUIDE TO FMS EMPLOYEE

UW Facilities IT Department

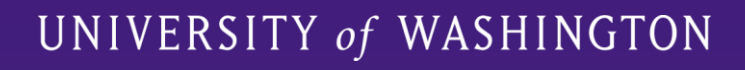

## TABLE OF CONTENTS

| Resource Scheduler (RS)               |
|---------------------------------------|
| Log into Resource Scheduler           |
| Create Reservation with Tree          |
| Is This a Favorite Resource?          |
| Use the Reservation Wizard11          |
| All Reservation Types11               |
| Filtering12                           |
| Recurring Reservations14              |
| All Reservation Types (Continued)15   |
| RS: Edit/Delete Reservations          |
| Single Reservation                    |
| Reservation Series                    |
| RS: Reservation Interactions          |
| Check In                              |
| Check Out                             |
| Navigate to MapView from RS           |
| MapView                               |
| Log into MapView                      |
| Select the Desired Building and Floor |
| Select Dates and Times of Bookings    |
| Select a Resource                     |
| Is This a Favorite Resource?          |
| Delete Booking in MapView             |
| MapView: Reservation Interactions     |
| Check In                              |
| Check Out                             |
| FMS: Now!                             |

| Log into Mobile App              | . 41 |
|----------------------------------|------|
| New Reservation                  | . 43 |
| Single Person Desks/Office       | . 43 |
| Meeting Rooms                    | . 50 |
| Reserve through Floorplan View   | . 51 |
| Delete Reservations              | . 53 |
| Mobile: Reservation Interactions | . 55 |
| Check In                         | . 55 |
| Check Out                        | . 57 |

## **RESOURCE SCHEDULER (RS)**

Resource Scheduler (RS) is the most powerful of the three options available for FMS:Employee. It enables users to efficiently manage recurring bookings, perform space administration (provided they have the necessary permissions), and access other essential functions.

## LOG INTO RESOURCE SCHEDULER

Go to <u>https://uw.resourcescheduler.net/resourcescheduler/default.asp</u>. Login with UW credentials. Duo Authentication may be required.

| Wiversity of WASHINGTON<br>Pick an account |
|--------------------------------------------|
| à                                          |
| à                                          |
| + Use another account                      |
|                                            |

Once logged in, the **Home** page will be displayed, showing the buildings, floors, and resource types accessible for viewing or reservations based on account permissions.

Active bookings will be listed under **My Reservations**.

For recurring bookings, using the **Reservation Wizard** is recommended. One-time bookings can be made using any method described in this document.

| W UNIVERSITY                                                                                        | of WASHINGTON                                                                          | Resource Scheduler |
|----------------------------------------------------------------------------------------------------|----------------------------------------------------------------------------------------|--------------------|
| HOME RESERVATION WIZARD PL                                                                          | ANNER APPROVALS REPORTS -                                                              | QUICK LINKS -      |
| UW Tree                                                                                             | ✿ My Favorites No user favorites selected                                              |                    |
| <ul> <li>Gateway</li> <li>4th Floor</li> <li>Conference Rooms</li> <li>Dedicated Offices</li> </ul> | ■ My Reservations                                                                      |                    |
| <ul> <li>Huddle Rooms</li> <li>4100</li> <li>4111</li> <li>Shared Officer</li> </ul>                | Yurika Harada 💿<br>Apr 15, 2025 11:00 AM - 11:05 AM<br>Gateway; Conference Rooms; 4114 | ×                  |
| <ul> <li>Workspaces</li> </ul>                                                                      |                                                                                        |                    |

## **CREATE RESERVATION WITH TREE**

This method is great for users who already know which space they want.

Staying on the landing page, select the Site>Building>Floor>Resource Type>Resource. For this example, this will be **UW Seattle>Gateway>4<sup>th</sup> Floor>Huddle Rooms>4100**.

|      | UW Tree 👻                        |
|------|----------------------------------|
|      |                                  |
| Q    |                                  |
| ▼ UW | / Seattle                        |
| ▼ 0  | Bateway                          |
| -    | 4th Floor                        |
|      | Conference Rooms                 |
|      | Dedicated Offices                |
|      | <ul> <li>Huddle Rooms</li> </ul> |
|      | 4100                             |
|      | 4111                             |

Once selected, a calendar should pop up on the right-hand side of the screen. The calendar view can be changed depending on preference.

| 4100 (Capacit   | xy 6) 🛱                       |                          |        |                |                               |
|-----------------|-------------------------------|--------------------------|--------|----------------|-------------------------------|
| US - Washington | (Pacific) 🔤 Keyboard Navigati | ion Help                 |        |                |                               |
| Today 🖪         | Monday, April 14, 2025        | - Friday, April 18, 2025 |        | Day Week Month | Timeline Timeline Week Agenda |
|                 | Mon 14                        | Tue 15                   | Wed 16 | Thu 17         | Fri 18                        |
| 12:00 AM        |                               |                          |        |                | A                             |
| 12:05 AM        |                               |                          |        |                |                               |
| 12:15 AM        |                               |                          |        |                |                               |
| 12:20 AM        |                               |                          |        |                |                               |
| 12:25 AM        |                               |                          |        |                |                               |
| 12:30 AM        |                               |                          |        |                |                               |
| 12:35 AM        |                               |                          |        |                |                               |
| 12:40 AM        |                               |                          |        |                |                               |
| 12:50 AM        |                               |                          |        |                |                               |
| 12:55 AM        |                               |                          |        |                |                               |
| 1:00 AM         |                               |                          |        |                |                               |
| 1:05 AM         |                               |                          |        |                |                               |
| 1:10 AM         |                               |                          |        |                |                               |
| I'TO AM         |                               |                          |        |                |                               |

If the preferred view is selected, adjust the date range using the arrow keys or by clicking the blue-highlighted dates to open the calendar pop-up window and select the correct range.

| 4100 (Capacity<br>US - Washington ( | <b>y 6)</b> 🟠<br>Pacific) 📟 Keyboard Navigati | ion Help                 |        |                |                      |
|-------------------------------------|-----------------------------------------------|--------------------------|--------|----------------|----------------------|
| Today 🖣                             | Monday, April 14, 2025                        | - Friday, April 18, 2025 |        | Day Week Month | Timeline Week Agenda |
|                                     | Mon 14                                        | Tue 15                   | Wed 16 | Thu 17         | Fri 18               |
| 12:00 AM                            |                                               |                          |        |                |                      |
| 12:05 AM                            |                                               |                          |        |                |                      |
| 12:10 AM                            |                                               |                          |        |                |                      |
| 12:15 AM                            |                                               |                          |        |                |                      |
| 12:20 AM                            |                                               |                          |        |                |                      |
| 12:25 AM                            |                                               |                          |        |                |                      |
| 12:30 AM                            |                                               |                          |        |                |                      |
| 12:35 AM                            |                                               |                          |        |                |                      |
| 12:40 AM                            |                                               |                          |        |                |                      |
| 12:45 AM                            |                                               |                          |        |                |                      |
| 12:50 AM                            |                                               |                          |        |                |                      |
| 12:55 AM                            |                                               |                          |        |                |                      |
| 1:00 AM                             |                                               |                          |        |                |                      |
| 1:05 AM                             |                                               |                          |        |                |                      |
| 1:10 AM                             |                                               |                          |        |                |                      |
| 1:15 AM                             |                                               |                          |        |                |                      |
|                                     |                                               |                          |        |                |                      |

Use the scroll bar on the side of the calendar to find the correct starting time. Under the correct date, click the starting time.

| 4100 (Capacity 6) ☆<br>US - Washington (Pacific)  Keyboard N | avigation Help              |        |                |                               |
|--------------------------------------------------------------|-----------------------------|--------|----------------|-------------------------------|
| Today 4 🕨 🖬 Monday, May 12,                                  | 2025 - Friday, May 16, 2025 |        | Day Week Month | Timeline Timeline Week Agenda |
| Mon 12                                                       | Tue 13                      | Wed 14 | Thu 15         | Fri 16                        |
| 11:00 AM                                                     |                             |        |                | A                             |
| 11:05 AM                                                     |                             |        |                |                               |
| 11:10 AM                                                     |                             |        |                |                               |
| 11:15 AM                                                     |                             |        |                |                               |
| 11:20 AM                                                     |                             |        |                |                               |
| 11:25 AM                                                     |                             |        |                |                               |
| 11:30 AM                                                     |                             |        |                |                               |
| 11:35 AM                                                     |                             |        |                |                               |
| 11:40 AM                                                     |                             |        |                |                               |
| 11:45 AM                                                     |                             |        |                |                               |
| 11:50 AM                                                     |                             |        |                |                               |
| 11:55 AM                                                     |                             |        |                |                               |
| 12:00 PM                                                     |                             |        |                |                               |
| 12:05 PM                                                     |                             |        |                |                               |
| 12:10 PM                                                     |                             |        |                |                               |
| 12:15 PM                                                     |                             |        |                |                               |
| 12.20 FW                                                     |                             |        |                |                               |
| 12:30 PM                                                     |                             |        |                |                               |

This will open a pop-up window. Fill out the pop-up window as instructed and then click **SUBMIT**:

- Reservation Title:
  - *Hoteling Desks and Shared Offices:* Please leave your first and last name on the reservation
  - Meeting Spaces: Provide identifying information in the title

- **# Of Attendees:** Must be at least one person. Cannot exceed the max allowed for the space (capacity size can be found in the parathesis next to the resource)
- **Resource:** Automatically populated based on previous selections.
- Start Date/Time: Automatically populated based on previous selections.
- End Time: Adjust as needed.
- **Requested For:** Do not fill out unless booking for someone else.
  - e.g., Sarah Smith is making a reservation for her coworker Tim Herold.

| Quick Reserve     |      | 1                           |
|-------------------|------|-----------------------------|
| Reservation Title | 1    | Yurika Harada - Test #1     |
| # Of Attendees    |      | 3                           |
| Resource          |      | 4100 (6) ~                  |
| Start Date/Time   |      | May 13, 2025 V 11 AM V 00 V |
| End Time          |      | 12 PM ~ 00 ~                |
| Requested For     |      |                             |
| SUBMIT            | MORE |                             |

UNIVERSITY of WASHINGTON

Facilities IT

7

#### W UNIVERSITY of WASHINGTON **Resource Scheduler** HOME **RESERVATION WIZARD** PLANNER **APPROVALS** REPORTS -QUICK LINKS -4100 (Capacity 6) 🛱 UW Tree -US - Washington (Pacific) E Keyboard Navigation Help Monday, May 12, 2025 - Friday, May 16, 2025 Today ◄ UW Seattle Gateway Mon 12 Tue 13 11:00 AM Yurika Harada - Test #1 4th Floor 11:05 AM Conference Rooms 11:10 AM Dedicated Offices 11:15 AM 11:20 AM Huddle Rooms 11:25 AM 4100 11:30 AM 11:35 AM 4111 11:40 AM Shared Offices 11:45 AM Workspaces 11:50 AM 11:55 AM UW Tower Building O 12:00 PM UW Tower Building T 12:05 PM 12:10 PM 12:15 PM 12:20 PM 12:25 PM 12:30 PM 12:35 PM 12:40 PM 12:45 PM 12:50 PM 12:55 PM

Returning to the main screen, the reservation made should appear as expected.

A confirmation email should arrive within a few minutes after the booking is successfully created.

| Location: Gateway; Huddle Rooms; 4100                          |
|----------------------------------------------------------------|
|                                                                |
| ://uw.resourcescheduler.net/ResourceScheduler/SchedDtl.asp?ID= |
|                                                                |
| Tuesday, May 13, 2025 from 11:00 AM until 12:00 PM (Pacific)   |
|                                                                |
| Tab Information:                                               |
| - No Options -                                                 |
|                                                                |
| - No Options -                                                 |
|                                                                |

Copyright © 2000-2024 rights reserved.

## IS THIS A FAVORITE RESOURCE?

If this resource is frequently used, click the hollow star icon to mark it as a favorite.

• Note: Users can have multiple favorites, so feel free to add as many as needed.

**Additional Note:** Favorites saved in Resource Scheduler will sync across the mobile application and MapView, and vice versa.

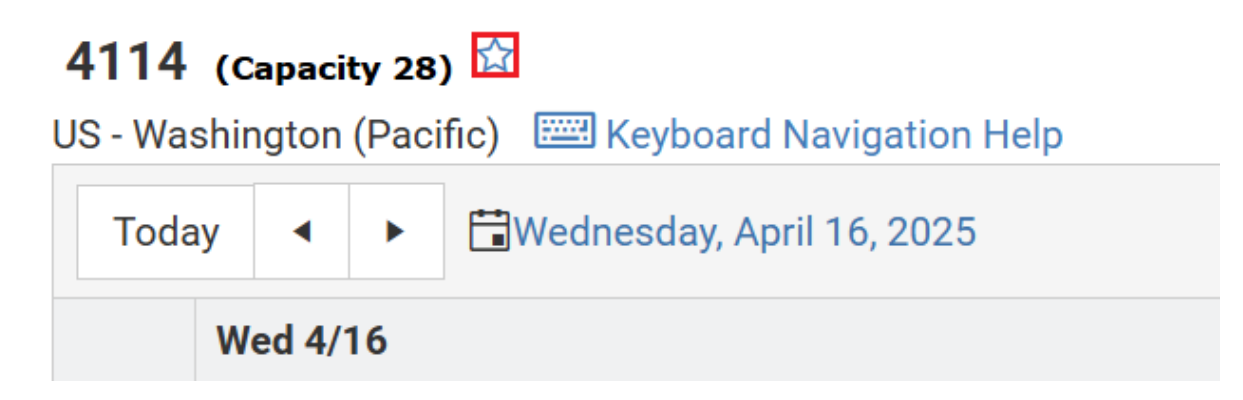

When selected the star icon will turn green.

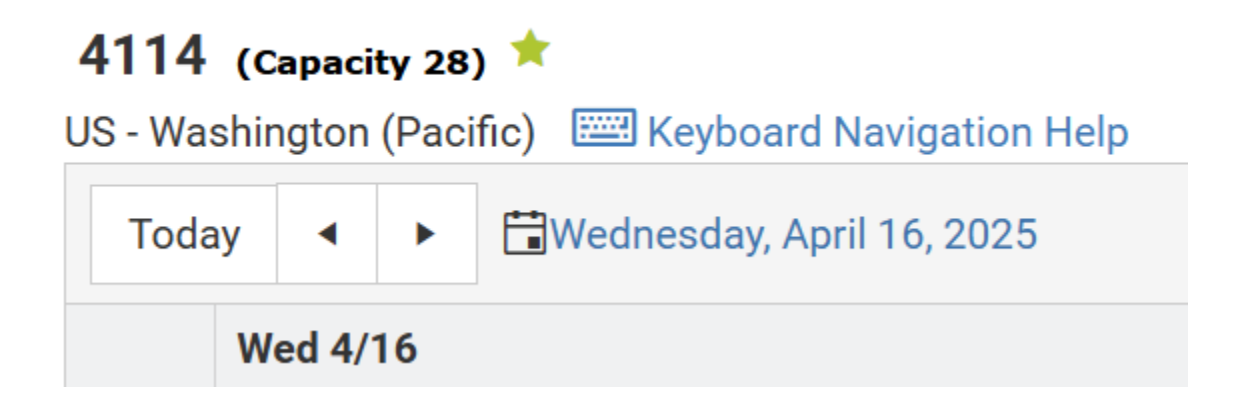

This resource will now be more easily accessible. Instead of having to navigate through the resource tree, the resource will appear in the **My Favorites** section of the **Home** page. The user can click on the resource name to get the resource calendar.

| W UNIVERSITY o                       | f W    | ASH     | ING    | TON      | Res  | source S    | Schedul | er  |      |      |
|--------------------------------------|--------|---------|--------|----------|------|-------------|---------|-----|------|------|
| HOME RESERVATION WIZARD PLAN         | NNER , | APPROVA | ILS RE | EPORTS - | QUIC | K LINKS     | •       |     |      |      |
| UW Tree 🗸                            | ☆ N    | ∕ly Fav | orites |          | ]    |             |         |     |      |      |
| S                                    |        | 12 ам   | 1 ам   | 2 ам     | З АМ | <b>4</b> AM | 5 ам    | бам | 7 ам | 8 AM |
| <ul> <li>UW Seattle</li> </ul>       | 4114   |         |        |          |      |             |         |     |      |      |
| <ul> <li>Gateway</li> </ul>          |        |         |        |          |      |             |         |     |      |      |
| ✓ 4th Floor                          |        |         | 1 1    |          |      |             |         |     |      |      |
| <ul> <li>Conference Rooms</li> </ul> |        |         |        |          |      |             |         |     |      |      |
| 4114                                 |        |         |        |          |      |             |         |     |      |      |
| 4128                                 |        |         |        |          |      |             |         |     |      |      |
| Dedicated Offices                    |        |         |        |          |      |             |         |     |      |      |
| Huddle Rooms                         |        |         |        |          |      |             |         |     |      |      |
| Shared Offices                       |        |         |        |          |      |             |         |     |      |      |
| <ul> <li>Workspaces</li> </ul>       |        |         |        |          |      |             |         |     |      |      |
| UW Tower Building O                  |        | 1       |        |          |      |             |         |     |      |      |
| UW Tower Building T                  |        |         |        |          |      |             |         |     |      |      |

## USE THE RESERVATION WIZARD

The Reservation Wizard allows users to create both one-off and reoccurring meetings. Below are the instructions for both. In addition, this method is great for users who are not sure which spaces they want as it allows users to check resource information.

## ALL RESERVATION TYPES

Click Reservation Wizard tab.

| W UNIVERSITY                                                                                        | Y of WASHINGTON Resource Scheduler                                                                 |  |
|----------------------------------------------------------------------------------------------------|----------------------------------------------------------------------------------------------------|--|
| HOME RESERVATION WIZARD                                                                             | PLANNER APPROVALS REPORTS - QUICK LINKS -                                                          |  |
| UW Tree -                                                                                           | ☆ My Favorites No user favorites selected                                                          |  |
| <ul> <li>Gateway</li> <li>4th Floor</li> <li>Conference Rooms</li> <li>Dedicated Offices</li> </ul> | ■ My Reservations                                                                                  |  |
| <ul> <li>Huddle Rooms</li> <li>4100</li> <li>4111</li> <li>Shared Offices</li> </ul>                | Yurika Harada  Apr 18, 2025 1:00 PM - 5:00 PM UW Tower Building T; Conference Rooms; Adams (T1327) |  |
| <ul> <li>Workspaces</li> <li>UW Tower Building O</li> <li>UW Tower Building T</li> </ul>            |                                                                                                    |  |

Under **Scope**, ensure that the correct building, group, and resource type are selected. If unsure or flexible on group and resource types, feel free to select All. To select multiple resource groups or types, use the drop-down menu (as shown in the screenshot below).

| Search Wizard                                                     |                |   |                    |          |                          |   |   |  |
|-------------------------------------------------------------------|----------------|---|--------------------|----------|--------------------------|---|---|--|
| Scope                                                             |                |   |                    |          |                          |   |   |  |
| ♀ Gateway                                                         | × 📕 All Groups | × | Resource Types (2) | × @ Us   | S - Washington (Pacific) | • | ۵ |  |
|                                                                   |                |   | All Resource Types | <u>^</u> |                          |   |   |  |
| Date/Time                                                         |                |   | Conference Room    |          |                          |   |   |  |
|                                                                   |                |   | Hoteling Desk      |          |                          |   |   |  |
| 04/15/2025                                                        | 🕒 to           | G | Huddle Room        |          |                          |   |   |  |
| Recurring                                                         |                |   | Meeting Pods       |          |                          |   |   |  |
| Recurring                                                         |                |   | Meeting Room       |          |                          |   |   |  |
| ${igodot}$ None ${igodot}$ Daily ${igodot}$ Weekly ${igodot}$ Mon | thly           |   | Shared Office      | -        |                          |   |   |  |

In the **Scope** section, ensure the correct number of users is specified in the **# of attendees** column.

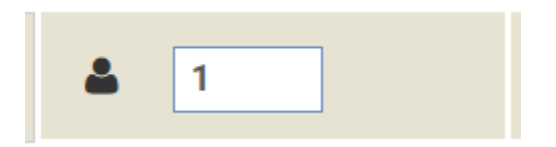

Resource Characteristic Options

#### Filtering

Lastly, if needed, click the **Filter** option. If reservations do not depend on specific Resource Characteristics, proceed to the next relevant section (either <u>Recurring Reservations</u> or <u>All</u> <u>Reservation Types (Continued)</u>).

| Scope     |   |              |   |   |                    |   |                             |   |   |   |        |
|-----------|---|--------------|---|---|--------------------|---|-----------------------------|---|---|---|--------|
| ♀ Gateway | × | 📕 All Groups | × | 6 | Resource Types (2) | × | 🔇 US - Washington (Pacific) | • | ۵ | 1 | Filter |

Click the box under **Filter On** for the desired Resource Characteristic. Set the **Value** of the desired Resource Characteristic to **Yes** as shown below.

| UDF Type                  | Filter On                       | Resource Characteristic        | Value     | Text Search Type |
|---------------------------|---------------------------------|--------------------------------|-----------|------------------|
|                           |                                 | USB-C Docking Station          | ~         |                  |
|                           |                                 | White Boards                   | ~         |                  |
|                           |                                 | Wireless Network<br>Connection | ~         |                  |
| *UW Furniture             |                                 |                                |           |                  |
|                           |                                 | Sit/Stand Desk                 | ~         |                  |
| If selecting more than on | e value, select items that meet | Any ~ criteria                 | Yes<br>No |                  |

After selecting all the desired filters, select which filtering mode is required.

- **Any:** if multiple filters are selected, the resources shown will have at least one of the filters selected as True.
- All: if multiple filters are selected, the resources shown will have all the filters set as True.

#### Once complete, click the **SUBMIT** button.

| If selecting mo | re than one value, select items that meet | Any ~ | criteria |
|-----------------|-------------------------------------------|-------|----------|
|                 |                                           | Any   | 1        |
| SUBMIT          | CANCEL                                    | All   |          |

• Note: If the All option is chosen and a filter that does not apply to the resource type is selected (e.g., TV monitor for a hoteling desk), no resources will appear in later search steps. Ensure that all selected filters are relevant to the desired resource.

| Search R  | esults        |              |   |         |  |
|-----------|---------------|--------------|---|---------|--|
| Vurika Ha | arada         | <b>&amp;</b> |   | Private |  |
|           | "No Resources | Found"       | < |         |  |
| SUBMIT    | RETURN        |              | • |         |  |

Under Date/Time, confirm that the correct date, start time, and end time are selected.

| Date/Time                                                  |            |
|------------------------------------------------------------|------------|
| 04/28/2025 🛱 02:20 PM 🕒 to                                 | 03:20 PM   |
| Poourring                                                  | 03:05 PM   |
| Recurring                                                  | 03:10 PM   |
| None $\bigcirc$ Daily $\bigcirc$ Weekly $\bigcirc$ Monthly | 03:15 PM   |
| 🔽 Only Available Resources                                 | 03:20 PM   |
| Only Available Resources                                   | 03:25 PM   |
|                                                            | 03:30 PM   |
| NEXT CLEAR                                                 | 03:35 PM 🚽 |

#### **Recurring Reservations**

#### skip this section if creating a single reservation

When creating a recurring event, verify the chosen recurrence type: **Daily** (every weekday or every day), **Weekly** (multiple occurrences within a week), or **Monthly** (intervals longer than a week but shorter than a year).

### Recurring

```
○ None ○ Daily ● Weekly ○ Monthly
```

A new set of options will appear based on the selected recurrence type. Select the days the space will be needed. Under **Until**, choose the recurrence's end date.

• **Note:** regardless of the booking type, an error will occur if a user attempts to book more than a year in advance. Ensure the booking is for a year or less.

#### Recurring

 $\bigcirc$  None  $\bigcirc$  Daily O Weekly  $\bigcirc$  Monthly

Until

| 0 | 4/28 | /2025 |               |       |       |     |    |    |  |  |
|---|------|-------|---------------|-------|-------|-----|----|----|--|--|
|   | •    |       | December 2025 |       |       |     |    |    |  |  |
|   | Su   | Мо    | Tu            | We    | Th    | Fr  | Sa | es |  |  |
|   | 30   | 1     | 2             | 3     | 4     | 5   | 6  |    |  |  |
|   | 7    | 8     | 9             | 10    | 11    | 12  | 13 |    |  |  |
|   | 14   | 15    | 16            | 17    | 18    | 19  | 20 |    |  |  |
|   | 21   | 22    | 23            | 24    | 25    | 26  | 27 |    |  |  |
|   | 28   | 29    | 30            | 31    | 1     | 2   | 3  |    |  |  |
|   | 4    | 5     | 6             | 7     | 8     | 9   | 10 |    |  |  |
|   |      | Tue   | sday,         | April | 15, 2 | 025 |    |    |  |  |

After selecting the **Until** option, adjust the **Every** X **Week(s)** setting if needed (when using the Weekly option, as shown in the screenshot below). Then, select the required days of the week.

## Recurring

| $\bigcirc$ No | ○ None ○ Daily |                        |                                        |  |  |  |  |  |  |  |  |
|---------------|----------------|------------------------|----------------------------------------|--|--|--|--|--|--|--|--|
| Until         |                |                        |                                        |  |  |  |  |  |  |  |  |
| 12/3          | 1/2025         | ÷.                     |                                        |  |  |  |  |  |  |  |  |
| Every         | 1              | Week(s)                |                                        |  |  |  |  |  |  |  |  |
| 🗆 Sun         | day 🗹 N        | /londay 🗌 Tuesday 🗹 We | dnesday 🗹 Thursday 🗆 Friday 🗆 Saturday |  |  |  |  |  |  |  |  |

## ALL RESERVATION TYPES (CONTINUED)

Click **NEXT**.

## Search Wizard

| Scope                                                              |                                |
|--------------------------------------------------------------------|--------------------------------|
| ♀ Gateway × II All                                                 | I Groups × Resource Types (2)  |
| Date/Time                                                          |                                |
| 04/28/2025 🖬 10:20 AM 🕒 to                                         | 0 11:20 AM ()                  |
| Decuminar                                                          |                                |
| Recurring                                                          |                                |
| None O Daily  Weekly O Monthly Until                               |                                |
| Recurring<br>None O Daily  Weekly O Monthly<br>Until<br>12/31/2025 |                                |
| Recurring<br>None Daily Weekly Monthly<br>Until<br>12/31/2025      | ☑ Thursday □ Friday □ Saturday |

The list of resources will be displayed. The blue-highlighted column represents the requested time slot. Grayed-out boxes within the schedule mean resources are unavailable

\_

\_

#### during that time frame.

Search Results

| Yurika Harada          | 4                     | 1    |      | Private |      |      |      |       |       |       |      |      |      |
|------------------------|-----------------------|------|------|---------|------|------|------|-------|-------|-------|------|------|------|
|                        | - UW Seattle: Gateway |      |      |         |      |      |      |       |       |       |      |      |      |
| UW Seattle: Gateway    | 3 ам                  | 4 AM | 5 AM | 6 AM    | 7 AM | 8 AM | 9 AM | 10 AM | 11 AM | 12 PM | 1 PM | 2 PM | 3 PM |
| Workspaces: 4113-1 (1) |                       |      |      |         |      |      |      |       |       |       |      |      |      |
| Workspaces: 4113-3 (1) |                       |      |      |         |      |      |      |       |       |       |      |      |      |
| Workspaces: 4113-5 (1) |                       |      |      |         |      |      |      |       |       |       |      |      |      |
| Workspaces: 4113-7 (1) |                       |      |      |         |      |      |      |       |       |       |      |      |      |
| Workspaces: 4115-0 (1) |                       |      |      |         |      |      |      |       |       |       |      |      |      |
| Workspaces: 4115-1 (1) |                       |      |      |         |      |      |      |       |       |       |      |      |      |
| Workspaces: 4115-2 (1) |                       |      |      |         |      |      |      |       |       |       |      |      |      |
| Workspaces: 4115-3 (1) |                       |      |      |         |      |      |      |       |       |       |      |      |      |
| Workspaces: 4115-4 (1) |                       |      |      |         |      |      |      |       |       |       |      |      |      |
| Workspaces: 4115-5 (1) |                       |      |      |         |      |      |      |       |       |       |      |      |      |

Ensure that the **# of attendees** (person icon) box has the correct number of people using that reserved space.

| Sea | rch Results   |   |   |         |
|-----|---------------|---|---|---------|
|     | Yurika Harada | 4 | 1 | Private |

To see details of the workspace, select the blue text of the workspace of interest.

| Vurika Harada            | <b>a</b> [1 | 1             | F                 | rivate    |              |      |      |       |       |       |      |      |      |
|--------------------------|-------------|---------------|-------------------|-----------|--------------|------|------|-------|-------|-------|------|------|------|
|                          | Mono        | day, April 28 | <b>, 2025</b> (US | Washingto | n (Pacific)) |      |      |       |       |       |      |      |      |
| UW Seattle: Gateway      | 3 ам        | 4 AM          | 5 AM              | 6 AM      | 7 AM         | 8 AM | 9 AM | 10 AM | 11 AM | 12 PM | 1 рм | 2 РМ | 3 PM |
| Workspaces: 4113-1 (1)   |             |               |                   |           |              |      |      |       |       |       |      |      |      |
| Workspaces: 4113-3 (1)   |             |               |                   |           |              |      |      |       |       |       |      |      |      |
| □ Workspaces: 4113-5 (1) |             |               |                   |           |              |      |      |       |       |       |      |      |      |

A pop-up window will appear with details about the resource. If an image was provided to the technical team, it will be included in this window.

| Description                   | 4113-3                                                                          |
|-------------------------------|---------------------------------------------------------------------------------|
| Location                      | Gateway:Workspaces                                                              |
| Resource Type                 | Hoteling Desk                                                                   |
| Contact Info                  |                                                                                 |
| Capacity                      | 1                                                                               |
| Reservations require approval | No                                                                              |
| Additional Information        |                                                                                 |
| Time Fence                    | 12 Months Rolling (Apply Limit to non-<br>Recurring Schedules) (Location Level) |
| Long Term Hoteling Resource   | No                                                                              |
| Options                       |                                                                                 |
| Sit/Stand Desk                | Yes                                                                             |
| Docking Station               | Yes                                                                             |
| Dual Monitors                 | Yes                                                                             |

If the space has all the required amenities and is available during the requested time, click the checkbox next to the resource name.

| 1               | P                            | rivate                                          |                                                                                                    |                                                                                                    |                                                                                                    |                                                                                                    |                                                                                                    |                                                                                                    |                                                                                                    |                                                                                                    |                                                                                                    |                                                                                                    |
|-----------------|------------------------------|-------------------------------------------------|----------------------------------------------------------------------------------------------------|----------------------------------------------------------------------------------------------------|----------------------------------------------------------------------------------------------------|----------------------------------------------------------------------------------------------------|----------------------------------------------------------------------------------------------------|----------------------------------------------------------------------------------------------------|----------------------------------------------------------------------------------------------------|----------------------------------------------------------------------------------------------------|----------------------------------------------------------------------------------------------------|----------------------------------------------------------------------------------------------------|
| onday, April 28 | 8, 2025 (US -                | Washing                                         | ton (Pacific))                                                                                                    |                                                                                                    |                                                                                                    |                                                                                                    |                                                                                                    |                                                                                                    |                                                                                                    |                                                                                                    |                                                                                                    |                                                                                                    |
| 4 AM            | 5 AM                         | 6 AM                                            | 7 AM                                                                                                    | 8 AM                                                                                                    | 9 AM                                                                                                    | 10 AM                                                                                                    | 11 AM                                                                                                    | 12 PM                                                                                                    | 1 PM                                                                                                    | 2 PM                                                                                                    | 3 PM                                                                                                    | 4 PM                                                                                                    |
|                 |                              |                                                 |                                                                                                    |                                                                                                    |                                                                                                    |                                                                                                    |                                                                                                    |                                                                                                    |                                                                                                    |                                                                                                    |                                                                                                    |                                                                                                    |
|                 |                              |                                                 |                                                                                                    |                                                                                                    |                                                                                                    |                                                                                                    |                                                                                                    |                                                                                                    |                                                                                                    |                                                                                                    |                                                                                                    |                                                                                                    |
|                 |                              |                                                 |                                                                                                    |                                                                                                    |                                                                                                    |                                                                                                    |                                                                                                    |                                                                                                    |                                                                                                    |                                                                                                    |                                                                                                    |                                                                                                    |
|                 | 1<br>onday, April 28<br>4 AM | 1 P<br>onday, April 28, 2025 (US -<br>4 AM 5 AM | 1     Private       onday, April 28, 2025 (US - Washingthered and the second and the second a | Image: Decision day, April 28, 2025 (US - Washington (Pacific))           4 AM         5 AM         6 AM         7 AM           Image: Decision decision decision | I         Private           onday, April 28, 2025 (US - Washington (Pacific))         4 AM           4 AM         5 AM         6 AM         7 AM         8 AM           Image: Image: I | I         Private           onday, April 28, 2025 (US - Washington (Pacific))         4 AM         5 AM         6 AM         7 AM         8 AM         9 AM           4 AM         5 AM         6 AM         7 AM         8 AM         9 AM | I         Private           onday, April 28, 2025 (US - Washington (Pacific))         Image: Content of the second second se | I         Private           onday, April 28, 2025 (US - Washington (Pacific))         Image: April 28, 2025 (US - Washington (Pacific))           4 AM         5 AM         6 AM         7 AM         8 AM         9 AM         10 AM         11 AM           4 AM         5 AM         6 AM         7 AM         8 AM         9 AM         10 AM         11 AM           Image: April 28, 2025 (US - Washington (Pacific))         Image: April 28, 2025 (US - Washington (Pacific))         Image: April 28, 2025 (US - Washington (Pacific))         Image: April 28, 2025 (US - Washington (Pacific))           4 AM         5 AM         6 AM         7 AM         8 AM         9 AM         10 AM         11 AM           Image: April 28, 2025 (US - Washington (Pacific))         Image: April 28, 2025 (US - Washington (Pacific))         Image: April 28, 2025 (US - Washington (Pacific))         Image: April 28, 2025 (US - Washington (Pacific)) | I         Private           0 April 28, 2025 (US - Washington (Pacific))         6 AM         7 AM         8 AM         9 AM         10 AM         11 AM         12 PM           4 AM         5 AM         6 AM         7 AM         8 AM         9 AM         10 AM         11 AM         12 PM           4 Interview         Interview         Interview | 1       Private         4 AM       5 AM       6 AM       7 AM       8 AM       9 AM       10 AM       11 AM       12 PM       1 PM         4 Intersection       -       -       -       -       -       -       -       -       -       -       -       -       -       -       -       -       1 PM       1 PM       1 PM       1 PM       1 PM       1 PM       -       -       -       -       -       -       -       -       -       -       -       -       -       -       -       -       -       -       -       -       -       -       -       -       -       -       -       -       -       -       -       -       -       -       -       -       -       -       -       -       -       -       -       -       -       -       -       -       -       -       -       -       -       -       -       -       -       -       -       -       -       -       -       -       -       -       -       -       -       -       -       -       -       -       -       -       -       - </td <td>1       Private         0 April 28, 2025 (US - Washington (Pacific))         4 AM       5 AM       6 AM       7 AM       8 AM       9 AM       10 AM       11 AM       12 PM       1 PM       2 PM         4 AM       5 AM       7 AM       8 AM       9 AM       10 AM       11 AM       12 PM       1 PM       2 PM         9 AM       10 AM       11 AM       12 PM       1 PM       2 PM         9 AM       10 AM       11 AM       12 PM       1 PM       2 PM</td> <td>1       Private         0 April 28, 2025 (US - Washington (Pacific))         4 AM       5 AM       7 AM       8 AM       9 AM       10 AM       11 AM       12 PM       1 PM       2 PM       3 PM         4 AM       5 AM       7 AM       8 AM       9 AM       10 AM       11 AM       12 PM       1 PM       2 PM       3 PM</td> | 1       Private         0 April 28, 2025 (US - Washington (Pacific))         4 AM       5 AM       6 AM       7 AM       8 AM       9 AM       10 AM       11 AM       12 PM       1 PM       2 PM         4 AM       5 AM       7 AM       8 AM       9 AM       10 AM       11 AM       12 PM       1 PM       2 PM         9 AM       10 AM       11 AM       12 PM       1 PM       2 PM         9 AM       10 AM       11 AM       12 PM       1 PM       2 PM | 1       Private         0 April 28, 2025 (US - Washington (Pacific))         4 AM       5 AM       7 AM       8 AM       9 AM       10 AM       11 AM       12 PM       1 PM       2 PM       3 PM         4 AM       5 AM       7 AM       8 AM       9 AM       10 AM       11 AM       12 PM       1 PM       2 PM       3 PM |

Scroll to the bottom of the screen and click **SUBMIT** in the bottom left corner.

| SUBMIT  | RETURN                | 4 |  |
|---------|-----------------------|---|--|
| Workspa | aces: 498-5 (1)       |   |  |
| Workspa | Workspaces: 498-3 (1) |   |  |
| Workspa | aces: 498-1 (1)       |   |  |
| Workspa | aces: 497-7 (1)       |   |  |
| Workspa | aces: 497-6 (1)       |   |  |
| Workspa | aces: 497-5 (1)       |   |  |
| Workspa | aces: 497-4 (1)       |   |  |
| Workspa | aces: 497-3 (1)       |   |  |
|         |                       |   |  |

This will show a confirmation screen. In addition, A confirmation email should arrive within a few minutes stating that the reservation was successfully created. Click **FINISHED** to

#### return to the Reservation Wizard.

## Reservation Confirmation

#### Primary Information

| Reservation Title | Yurika Harada |
|-------------------|---------------|
| Reference Number  | -1999999068   |

Created By Yurika Harada

#### Reservation Description

| Date and Time |                                |                                                           |
|---------------|--------------------------------|-----------------------------------------------------------|
| Starting      | Monday, April 28, 2025 2:20 PM | US - Washington (Pacific)                                 |
| Ending        | Monday, April 28, 2025 3:20 PM | US - Washington (Pacific)                                 |
|               | Recurring Every Week On Monday | , Wednesday & Thursday Until Wednesday, December 31, 2025 |

#### Additional Information

| Option:<br>- No C | s<br>Options - |          |       |  |  |
|-------------------|----------------|----------|-------|--|--|
| PIM               | EDIT           | FINISHED | PRINT |  |  |

## **RS: EDIT/DELETE RESERVATIONS**

Ensure that the **Home** page is selected.

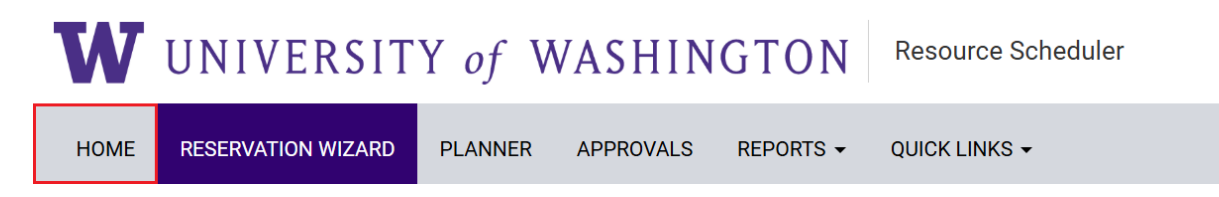

Under the **My Reservation** section, click on the reservation name.

×

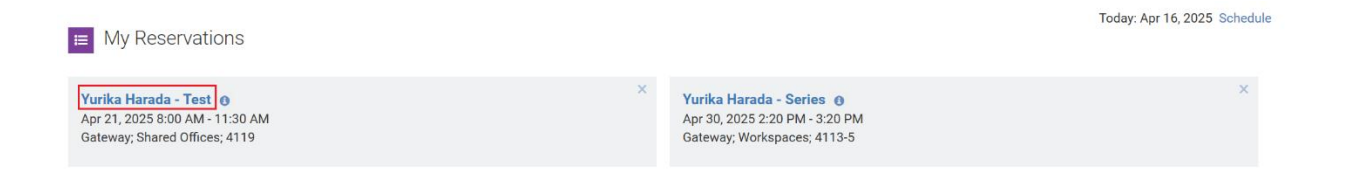

## SINGLE RESERVATION

If editing the reservation, make the required edits and then click the purple **SAVE** button. Otherwise, if deleting the reservation, click the **MORE** button and select **DELETE**.

| Yurika Harada - Test         ID: -1999998846         US - Washington (Pacific) | CANCEL SAVE MORE - |
|--------------------------------------------------------------------------------|--------------------|
| 04/21/2025 🛱 08:00 AM 🕑 To 11:30 AM 🕑 Repeat                                   | PRINT              |
| Details Advanced Scheduling Options History                                    | СОРУ               |
| Host Yurika Harada <i>i</i> More                                               | PUBLISH<br>DELETE  |
| Invite Yurika Harada                                                           | (1) Attendees      |
| Description                                                                    |                    |
| Grey # Of Attendees 0 Private Flag for Follow-up Setup Time 0  Cleanup Time 0  |                    |
| Gateway - Shared Offices                                                       |                    |
| 4119 (1)                                                                       | SWAP RESOURCE      |

### **RESERVATION SERIES**

If editing the reservation, make the necessary edits and then click the purple **SAVE** button.

Otherwise, if deleting the reservation or series, click the **MORE** button and...

- Tap **DELETE EVENT** to remove only the currently selected booking.
- Tap **DELETE SERIES** to remove all bookings in the series.

|               |                              |                                                 | ×                    |
|---------------|------------------------------|-------------------------------------------------|----------------------|
| Yurika Hara   | ada - Series                 | ID: -1999999067 US - Washington (Pacific)       | CANCEL SAVE - MORE - |
| 04/30/20      | 25 🛱 02:20 PM 🕒              | To 03:20 PM 🕑 🔽 Repeat                          | PRINT                |
| Recurring Eve | ery Week On Monday, Wednesda | y & Thursday Until Wednesday, December 31, 2025 | EMAIL                |
| Details       | Advanced Scheduling          | Options History                                 | DOWNLOAD             |
| Host          |                              |                                                 | PUBLISH              |
| 11031         | Yurika Harada 🧯 More.        |                                                 | DELETE SERIES        |
|               |                              |                                                 | DELETE EVENT         |
| Invite        | Yurika Harada                |                                                 | (1) Attendees        |
|               |                              |                                                 |                      |
| Description   |                              |                                                 |                      |
|               |                              |                                                 | G                    |
|               | Grev # Of Attendees 1        | Private Flag for Follow-up                      |                      |
|               |                              |                                                 |                      |
|               | Setup Time 0 v Clear         | up Time 0 V                                     |                      |
|               |                              |                                                 |                      |
|               | Gateway - Workspaces         |                                                 |                      |
|               |                              |                                                 |                      |
|               | 4113-5 (1)                   |                                                 | ×                    |
|               |                              |                                                 | SWAP RESOURCE        |
|               |                              |                                                 |                      |

Click **OK** if this window appears.

| e<br>Cor | <b>resourcescheduler.net says</b><br>ntinue with delete of this schedule? |    |        |   |
|----------|---------------------------------------------------------------------------|----|--------|---|
| ١.       |                                                                           | ОК | Cancel | 8 |

## **RS: RESERVATION INTERACTIONS**

## CHECK IN

Login to Resource Scheduler. Under the **My Reservations** section, click on the relevant hoteling desk booking.

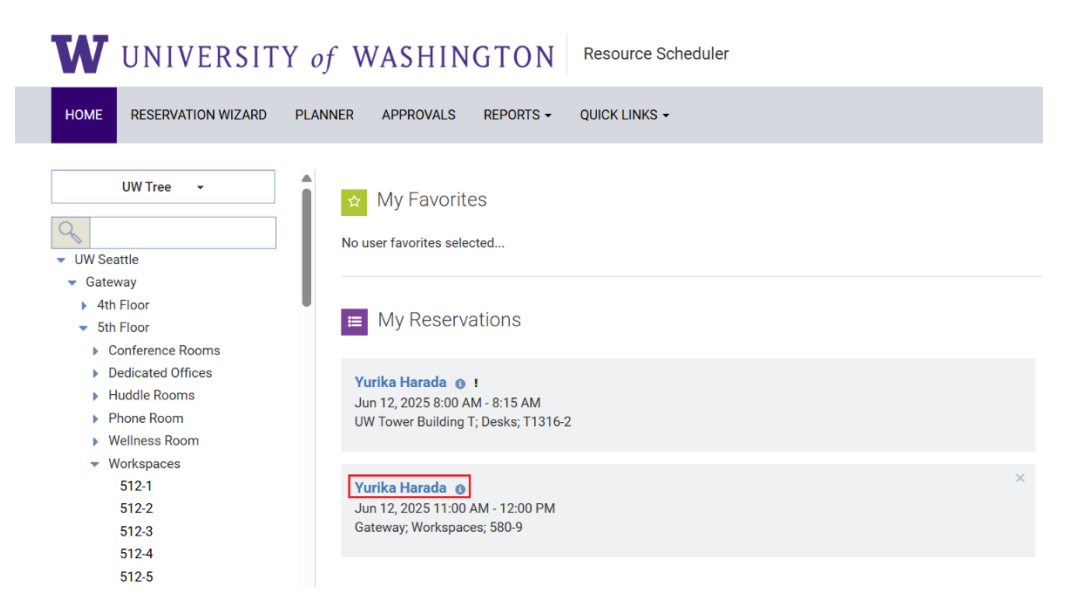

Click on the Check In checkbox. Click Save.

| Yurika Har  | rada                                        | ID: -1999997694 US - Washington (Pacific) | CANCEL SAVE MORE - |
|-------------|---------------------------------------------|-------------------------------------------|--------------------|
| 06/12/20    | 025 🛱 11:00 AM 🕒                            | To 12:00 PM (G) Repeat                    |                    |
| Details     | Advanced Scheduling                         | Options History                           |                    |
| Host        | Yurika Harada <i>i</i> More                 |                                           |                    |
| Invite      | Yurika Harada                               |                                           | (1) Attendees      |
| Description |                                             |                                           |                    |
|             | Grey # Of Attendees 1<br>Check In Check Out | Private Flag for Follow-up                |                    |
|             | Setup Time 0 ~ Clean                        | up Time 0 ~                               |                    |

×

If the reservation is selected again, the check in time appears next to the grayed out Checked In box.

| Yurika Hara | ada                                              | ID: -1999997694 US - Washington (Pacific) | CANCEL SAVE MORE - |  |  |  |  |
|-------------|--------------------------------------------------|-------------------------------------------|--------------------|--|--|--|--|
| 06/12/202   | 25 🛱 11:00 AM 🕒                                  | To 12:00 PM 🕒 Repeat                      |                    |  |  |  |  |
| Details     | Advanced Scheduling                              | Options History                           |                    |  |  |  |  |
| Host        | Yurika Harada 🧃 More                             |                                           |                    |  |  |  |  |
| Invite      | Yurika Harada (1) Attendees                      |                                           |                    |  |  |  |  |
| Description | חמ                                               |                                           |                    |  |  |  |  |
|             | Grey # Of Attendees 1 Private Flag for Follow-up |                                           |                    |  |  |  |  |
|             | Check Out                                        |                                           |                    |  |  |  |  |
|             | Setup Time 0 ~ Clean                             | up Time 0 ~                               |                    |  |  |  |  |

### CHECK OUT

If logged out of Resource Scheduler, please log back in. Under the My Reservations section, Click the relevant hoteling desk booking.

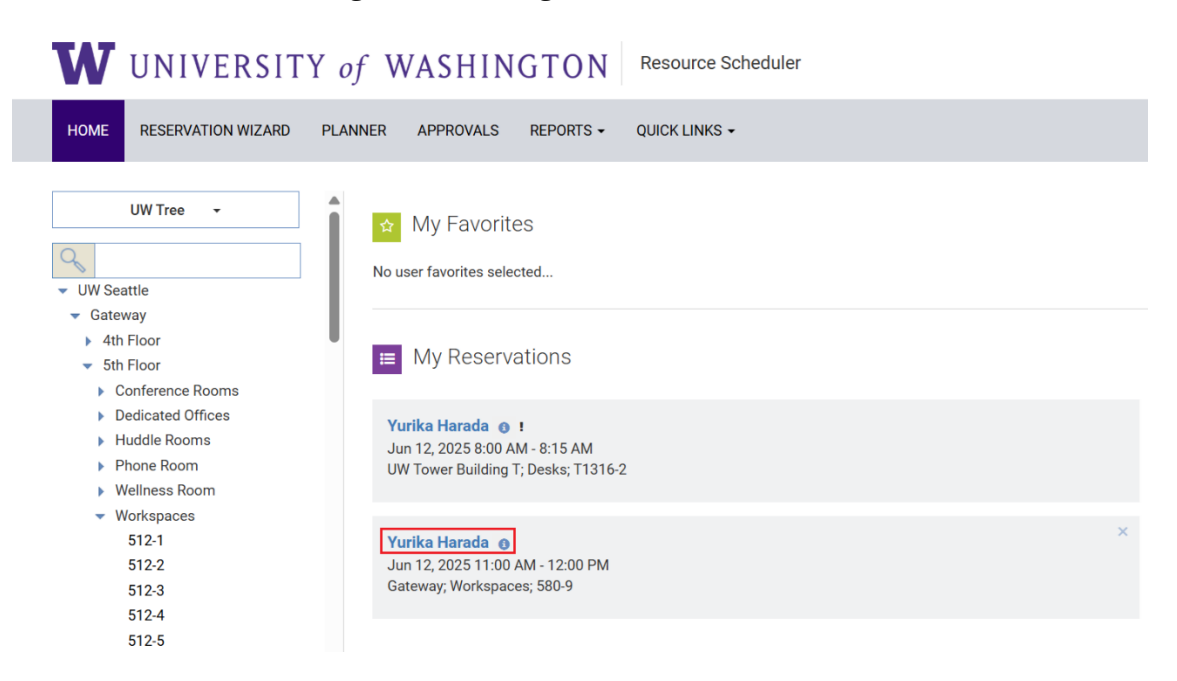

| Yurika Harada         ID: -1999997694         US - Washington (Pacific)                                           | 2<br>CANCEL SAVE MORE - |
|----------------------------------------------------------------------------------------------------|-------------------------|
| 06/12/2025 🛱 11:00 AM 🕑 To 12:00 PM 🕓 Repeat                                                                      |                         |
| Details Advanced Scheduling Options History                                                                       |                         |
| Host Yurika Harada 1 More                                                                                         |                         |
| Invite Yurika Harada                                                                                              | (1) Attendees           |
| Description                                                                                                    |                         |
| Grey # Of Attendees 1 Private Flag for Follow-up<br>Checked In - 11:13 AM Check Out  Setup Time 0  Cleanup Time 0 |                         |
| Gateway - Workspaces                                                                                              |                         |
| 580-9 (1)                                                                                                    | SWAP RESOURCE           |

Click on the **Check Out** checkbox. Click **Save**.

If the reservation is selected again, the **Checked In** and **Checked Out** times will appear next to their respective labels.

| Yurika Har  | ada ID: -1999997694 US - Washington (Pacific)                                                                                                    |   |
|-------------|----------------------------------------------------------------------------------------------------|---|
| 06/12/20    | 25 🛱 11:00 AM 🕑 To 12:00 PM 🕑 Repeat                                                                                                    |   |
| Details     | Advanced Scheduling Options History                                                                                                    |   |
| Host        | Yurika Harada / More                                                                                                    |   |
| Invite      | Yurika Harada                                                                                                    |   |
| Description |                                                                                                    | _ |
|             | Grey # Of Attendees  Private Flag for Follow-up  Checked In - 11:13 AM  Checked Out - 11:44 AM  Setup Time  Cleanup Time  Cleanup Time Cleanup Time  Cleanup Time  Cleanup Time  Cleanup Time  Cleanup Time  Cleanup Time Cleanup Time |   |
|             | Gateway - Workspaces                                                                                                    |   |
|             | 580-9 (1)                                                                                                    |   |

# NAVIGATE TO MAPVIEW FROM RS

Select the **QUICK LINKS** tab. Click on **MAPVIEW**.

| W UNIVERSITY                                                                                               | of WASHINGTON Resource Scheduler                                                                                                    |
|----------------------------------------------------------------------------------------------------|----------------------------------------------------------------------------------------------------|
| HOME RESERVATION WIZARD                                                                                    | PLANNER APPROVALS REPORTS - QUICK LINKS -                                                                                                    |
| UW Tree 🗸                                                                                                  |                                                                                                    |
|                                                                                                    | No user favorites SEARCH RESERVATIONS                                                                                                    |
| <ul> <li>OW Seattle</li> <li>Gateway</li> <li>4th Floor</li> <li>Conference Rooms</li> <li>4114</li> </ul> | Image: Book state in the state in the |

This will open a new tab in the browser. Click the **SIGN IN** button.

| $_{\rm s}^{\rm B^0}$ Resource Scheduler - Home Page $ \times  0$ | MapView - FM:Systems X | + -                         | ð   |
|------------------------------------------------------------------|------------------------|-----------------------------|-----|
| https://uw.resourcescheduler.net/map                             | oview                  | A* 🟠 🖆                      |     |
|                                                                  |                        |                             |     |
|                                                                  |                        |                             |     |
|                                                                  |                        |                             |     |
|                                                                  |                        |                             |     |
|                                                                  |                        | Wednesday, April 16, 2      | 025 |
|                                                                  |                        |                             |     |
|                                                                  |                        |                             |     |
|                                                                  |                        |                             |     |
|                                                                  |                        |                             |     |
|                                                                  |                        |                             |     |
|                                                                  |                        |                             |     |
|                                                                  |                        |                             |     |
|                                                                  |                        |                             |     |
|                                                                  |                        |                             |     |
|                                                                  |                        |                             |     |
|                                                                  |                        | Please login to find a desk |     |
|                                                                  |                        | SIGN IN                     |     |
|                                                                  |                        |                             | _   |

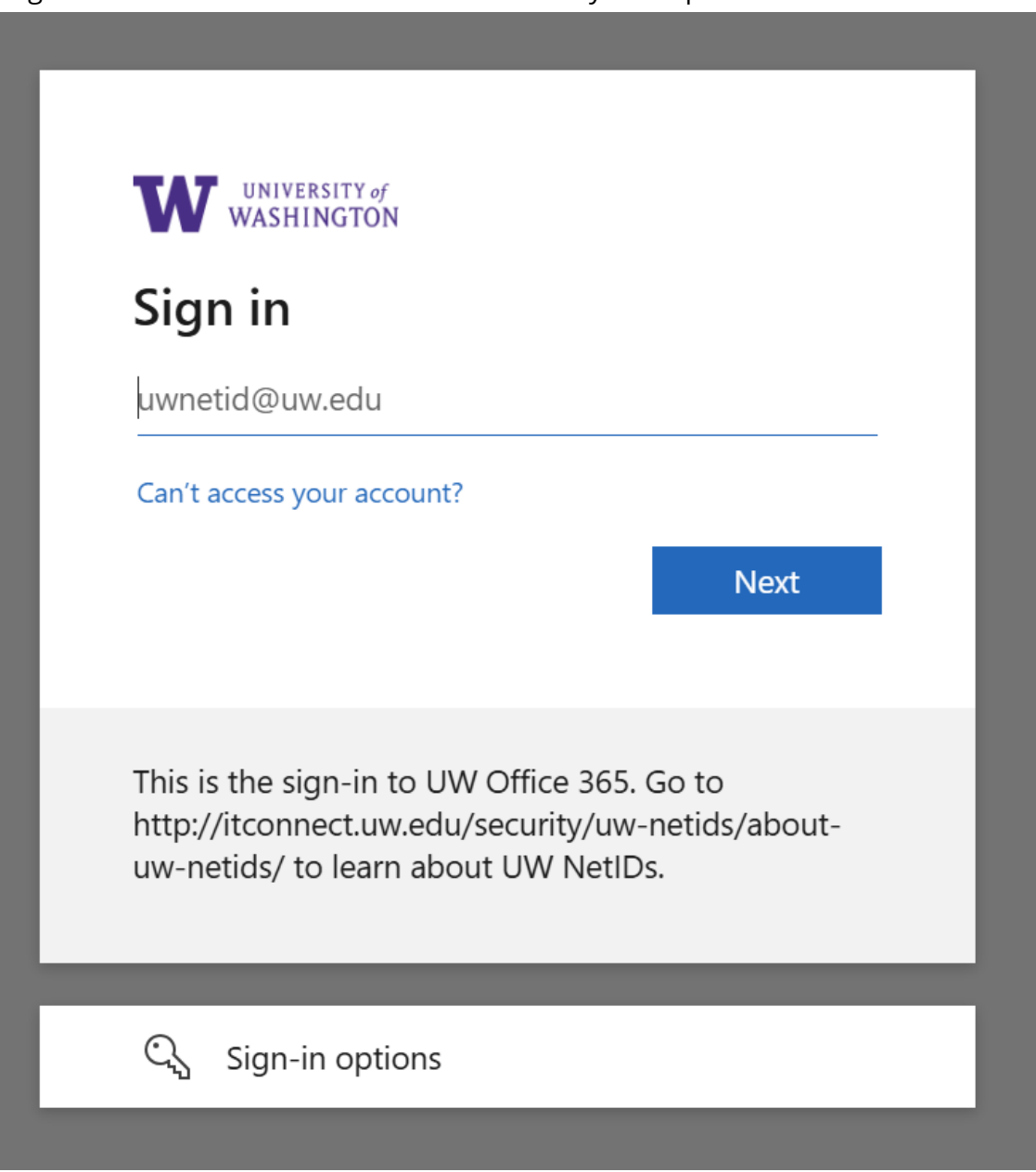

Log in with credentials. Duo Authentication may be required.

## MAPVIEW

MapView is ideal for users who want to be near a coworker or know their preferred location but not the name assigned to it in Resource Scheduler. MapView works well for non-recurring reservations; however, it does not support true recurring bookings.

**Note:** the URL is different for MapView than the previous two options. Please follow the instructions listed in <u>Navigate to MapView from RS</u> or <u>Log into MapView</u>.

## LOG INTO MAPVIEW

If the Reservation Scheduler hasn't been accessed beforehand, go directly to this link: <u>https://uw.resourcescheduler.net/MapView</u>. Log in with credentials. Duo Authentication may be required.

| WINTERSTT'#/<br>WASHINGTON |
|----------------------------|
| Pick an account            |
| à                          |
| à                          |
| + Use another account      |
|                            |

If a default map is not set, this screen will appear.

- If the selected floorplan (marked in the red box in the image below) is the desired default floor, tap **YES**.
- If the selected floorplan is not the desired default floor and this message should not appear again, tap **DON'T ASK AGAIN**.
- Otherwise, tap **NO**.

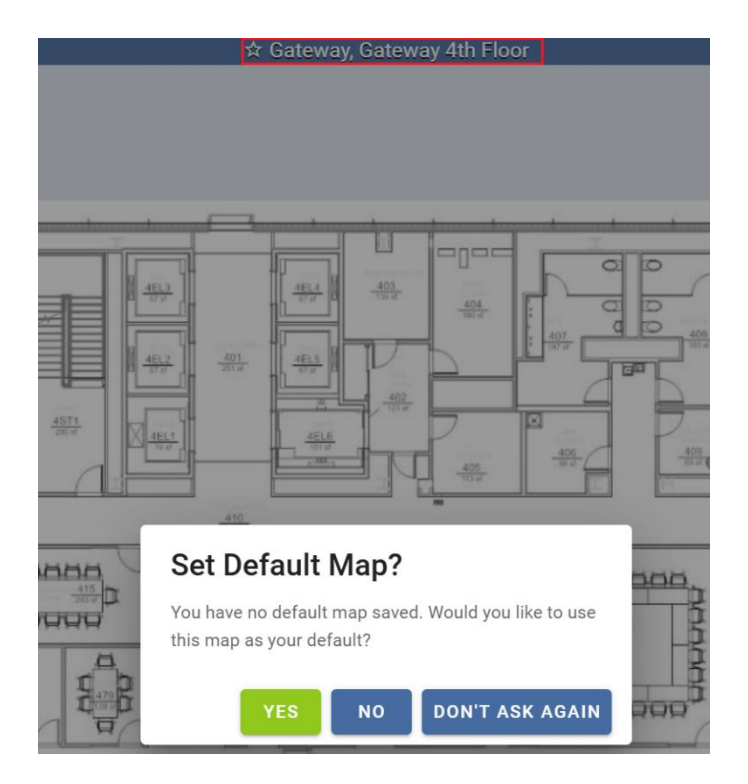

## SELECT THE DESIRED BUILDING AND FLOOR

If the building and floor selected are incorrect, click on **Locations**.

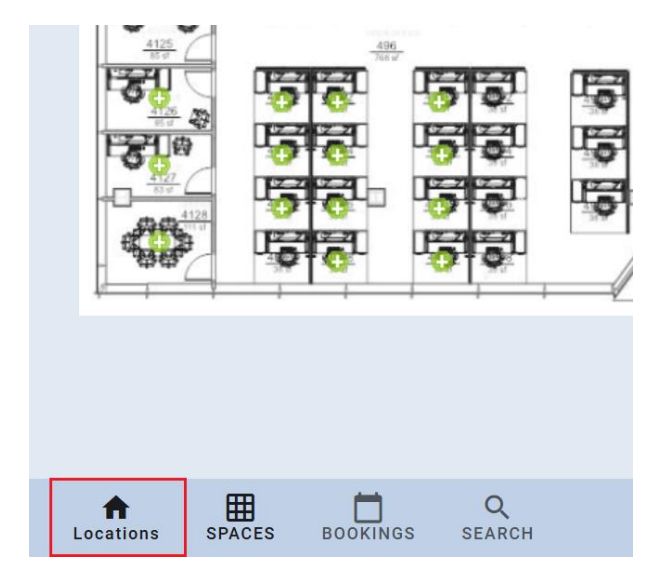

UNIVERSITY of WASHINGTON

| A | II Regions        |  |
|---|-------------------|--|
|   |                   |  |
|   | Gateway           |  |
|   | GATEWAY 4TH ELOOR |  |
|   |                   |  |
|   |                   |  |

Click on the correct floor listed under the correct building.

## SELECT DATES AND TIMES OF BOOKINGS

Look at the bottom section of the screen and click on the date.

|                |        |          |             |                                                                |                    | Q Q    |
|----------------|--------|----------|-------------|----------------------------------------------------------------|--------------------|--------|
|                |        |          |             | These are the spaces available 🚫 4:00 PM - 5:00 PM 🔚 4/15/2025 |                    | ^      |
| A<br>Locations | SPACES | BOOKINGS | Q<br>SEARCH | ¢<br>Admin                                                     | O<br>Yurika Harada | Logout |

Choose at least one date. If multiple dates are needed, they can be selected at the same time provided that the booking times remain the same. When finished, click once anywhere on the screen except the lightest blue section.

• **Note:** Do not choose dates that go beyond a year from the current date because the bookings will be automatically rejected by the system.

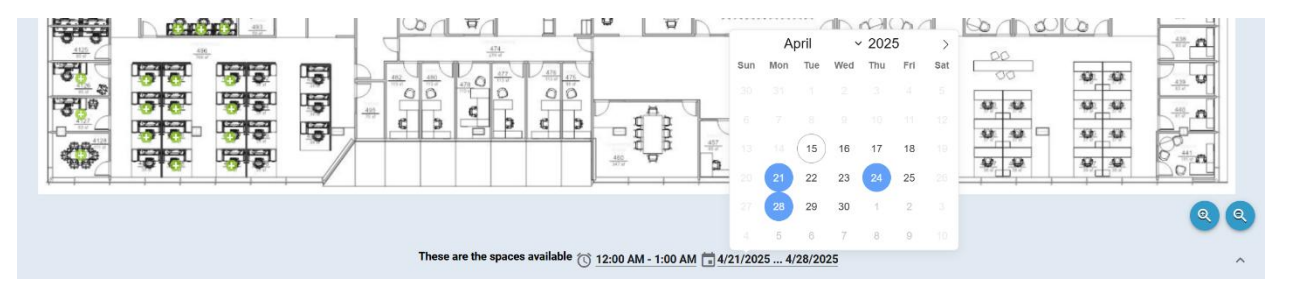

Choose the time slot.

|                 |        |          |             |                                                    |                    | Q Q                |
|-----------------|--------|----------|-------------|----------------------------------------------------|--------------------|--------------------|
|                 |        |          |             | These are the spaces available 🔀 4:00 PM - 5:00 PM |                    | ^                  |
| ft<br>Locations | SPACES | BOOKINGS | Q<br>SEARCH | ¢<br>Admin                                         | O<br>Yurika Harada | <b>→</b><br>Logout |

## SELECT A RESOURCE

There are multiple symbols on the map that represent different availability for the resources. The icons are as follows:

- 😳 : spaces that can be booked. This is an available resource.
- • : spaces that are partially available during the requested time frame. Please hover over the icon to see more details about when the space is not available.
- 🔍 : spaces that are booked long-term by an employee. Not a hoteling space.
- • spaces that are booked short-term by an employee.
- 🐨 : spaces that cannot be booked due to Space Administrator intervention.

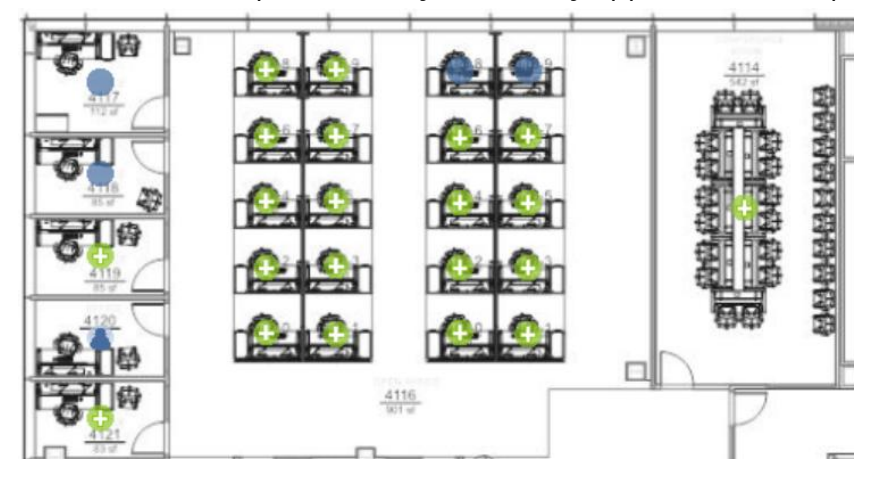

Below is an example of how symbols may appear on a floorplan:

Click the available resource of interest. This will highlight the resource in a green box.

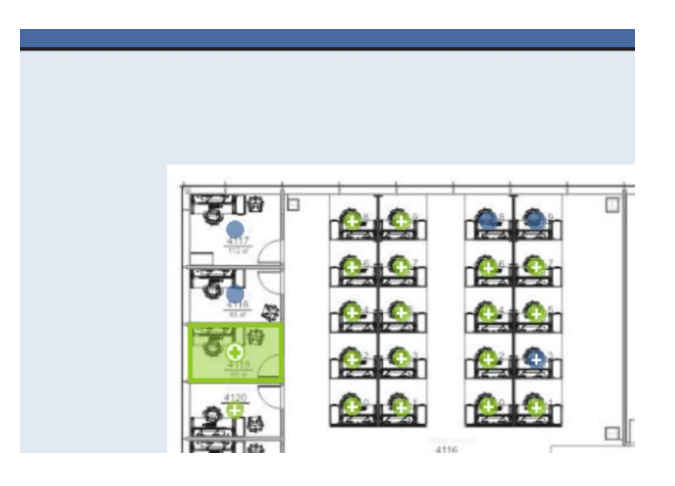

| \$              | 4119<br>Gateway<br>Shared Offices<br>Capacity: 1 | :   | × |
|-----------------|--------------------------------------------------|-----|---|
| Docking Station |                                                  | Yes |   |
| Dual Monitors   |                                                  | Yes |   |
| Keyboard & Mou  | se                                               | Yes |   |
| Sit/Stand Desk  |                                                  | Yes |   |
| воок            | ASSIC                                            | 8N  |   |
| DISABLE         | CLOS                                             | E   |   |

If the resource has the required amenities, click the **BOOK** button.

In the new pop-up window, to ensure that the correct dates are chosen, tap the downward arrow.

| Are you sure you would like to book<br>4119 for 8:00 AM - 11:30 AM? |        |  |  |  |
|---------------------------------------------------------------------|--------|--|--|--|
| Dates Selected                                                      |        |  |  |  |
| Book for                                                            |        |  |  |  |
|                                                                     |        |  |  |  |
| Booking Title<br>Yurika Harada                                      |        |  |  |  |
| Private Reservation                                                 |        |  |  |  |
| воок                                                                | CANCEL |  |  |  |

If making the booking on behalf of another user, fill out the **Book for...** text box with the user's name. Once done, click **BOOK**.

| Are you sure you would like to book<br>4119 for 8:00 AM - 11:30 AM? |  |  |  |  |  |
|---------------------------------------------------------------------|--|--|--|--|--|
| Dates Selected                                                      |  |  |  |  |  |
| 4/21/2025, 4/24/2025, 4/28/2025                                     |  |  |  |  |  |
| Book for                                                            |  |  |  |  |  |
| Booking Title<br>Yurika Harada                                      |  |  |  |  |  |
| Private Reservation                                                 |  |  |  |  |  |
| BOOK CANCEL                                                         |  |  |  |  |  |

This will change the selected box from green to blue.

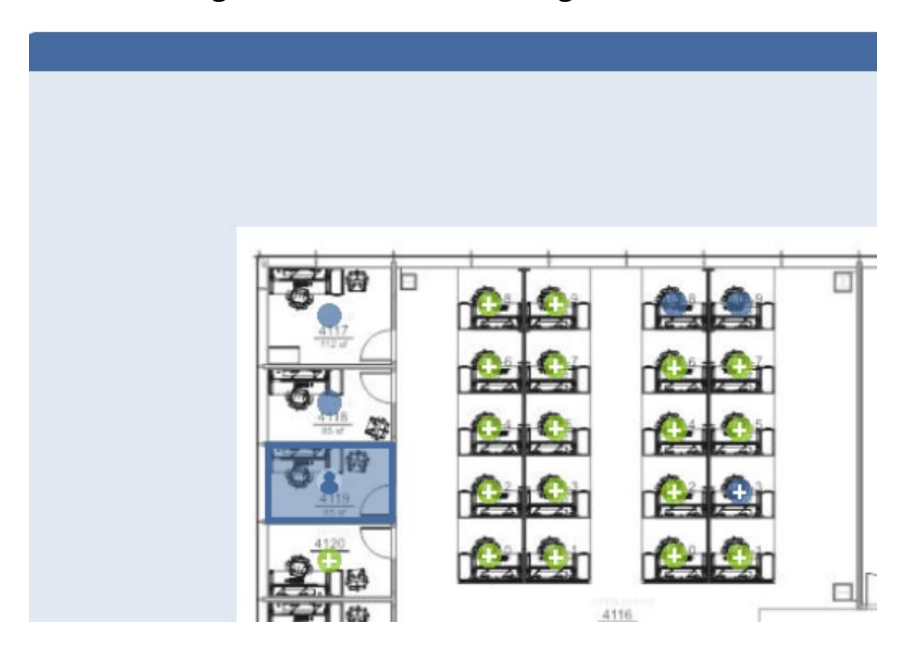

## IS THIS A FAVORITE RESOURCE?

If this resource is frequently used, choose the star icon. This will flag the resource as a favorite.

• **Note:** Favorites saved in MapView will sync across the mobile application and Resource Scheduler, and vice versa.

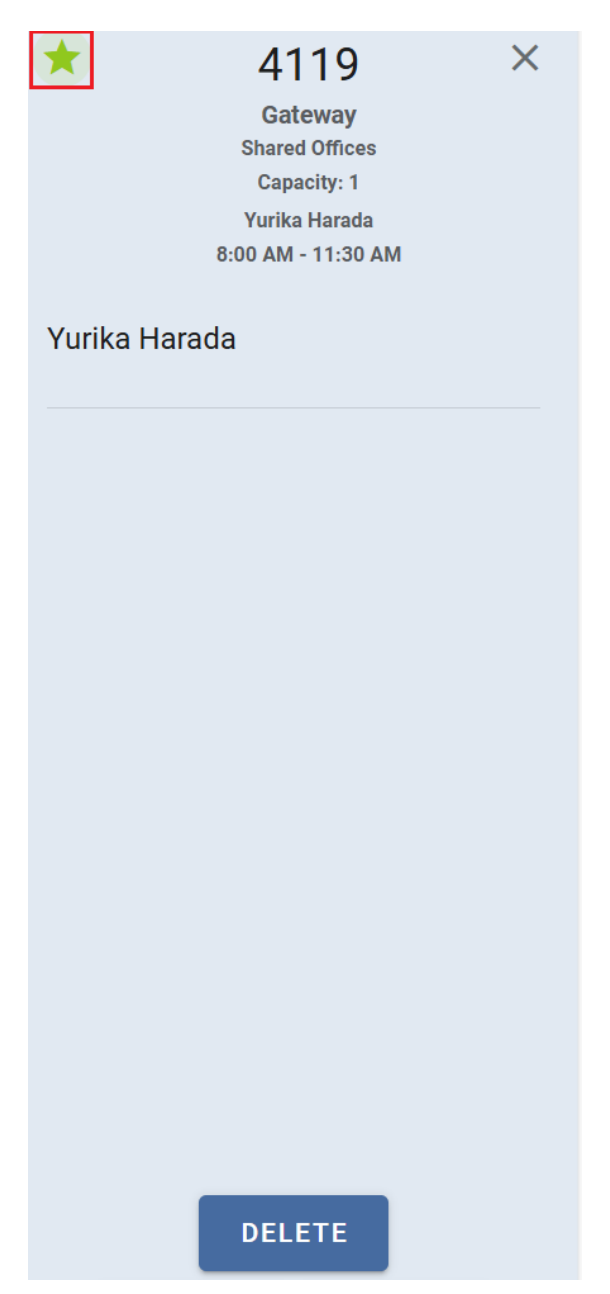

V2.0

This provides an alternative way to book a favorite resource. Choose the desired date and time for the booking. To focus on favorite resources, click the lightest blue section of the screen or tap the upward arrow in the same area.

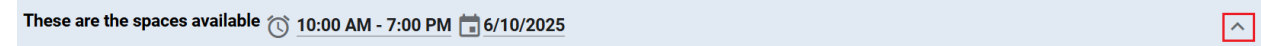

This menu will show favorite resources first if they are available.

| These are the spaces available 🕥 10:00 AM - 7:00 PM 💼 6/10/2025 |        |                       |             |                            |                              |                              |                              |                              |
|-----------------------------------------------------------------|--------|-----------------------|-------------|----------------------------|------------------------------|------------------------------|------------------------------|------------------------------|
| ★ 4119<br>10:00 AM - 7:00 PM                                    |        | 4100<br>10:00 AM - 7: | 00 PM       | 4111<br>10:00 AM - 7:00 PM | 4113-1<br>10:00 AM - 7:00 PM | 4113-3<br>10:00 AM - 7:00 PM | 4113-5<br>10:00 AM - 7:00 PM | 4113-7<br>10:00 AM - 7:00 PM |
| f<br>Locations                                                  | SPACES | BOOKINGS              | Q<br>SEARCH |                            |                              |                              |                              |                              |

If a favorite resource is unavailable, it will not be listed first in the list.

|   |                    |                    |                    | These are the spaces | available 🕥 <u>10:00 AM</u> - | 7:00 PM 💼 6/10/2025 |
|---|--------------------|--------------------|--------------------|----------------------|-------------------------------|---------------------|
| < | 4100               | 4111               | 4113-1             | 4113-3               | 4113-5                        | 4113-7              |
|   | 10:00 AM - 7:00 PM | 10:00 AM - 7:00 PM | 10:00 AM - 7:00 PM | 10:00 AM - 7:00 PM   | 10:00 AM - 7:00 PM            | 10:00 AM - 7:00 PM  |

## DELETE BOOKING IN MAPVIEW

In the bottom left-hand corner, click the **BOOKINGS** tab.

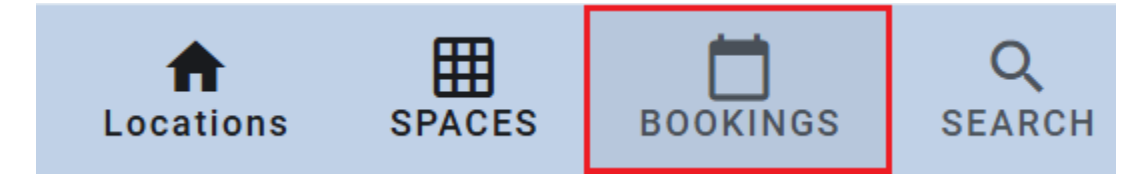

Tap the upwards-pointing arrow in the bottom right-hand corner.

|                 |        |          |             | Your upcoming bookings |   |                    |
|-----------------|--------|----------|-------------|------------------------|---|--------------------|
| ft<br>Locations | SPACES | BOOKINGS | Q<br>SEARCH | Admin Admin            | ٢ | <b>→</b><br>Logout |

This will show all single reservations. Click on the desired reservation.

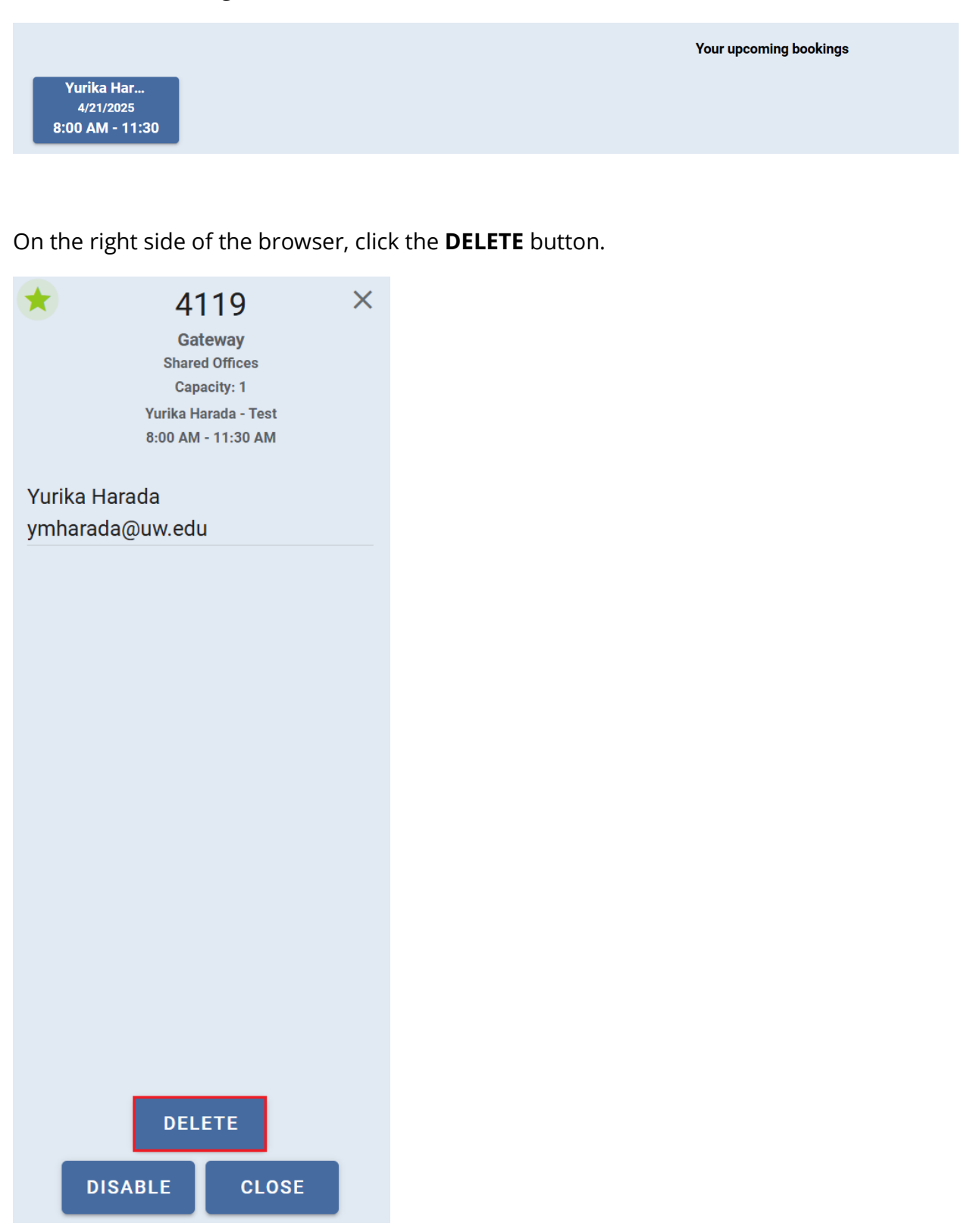

## MAPVIEW: RESERVATION INTERACTIONS

#### Check In

Login to Map View. Choose the building and floor associated with the booking. Once those are selected, click on the hoteling desk reservation linked to the logged-in account.

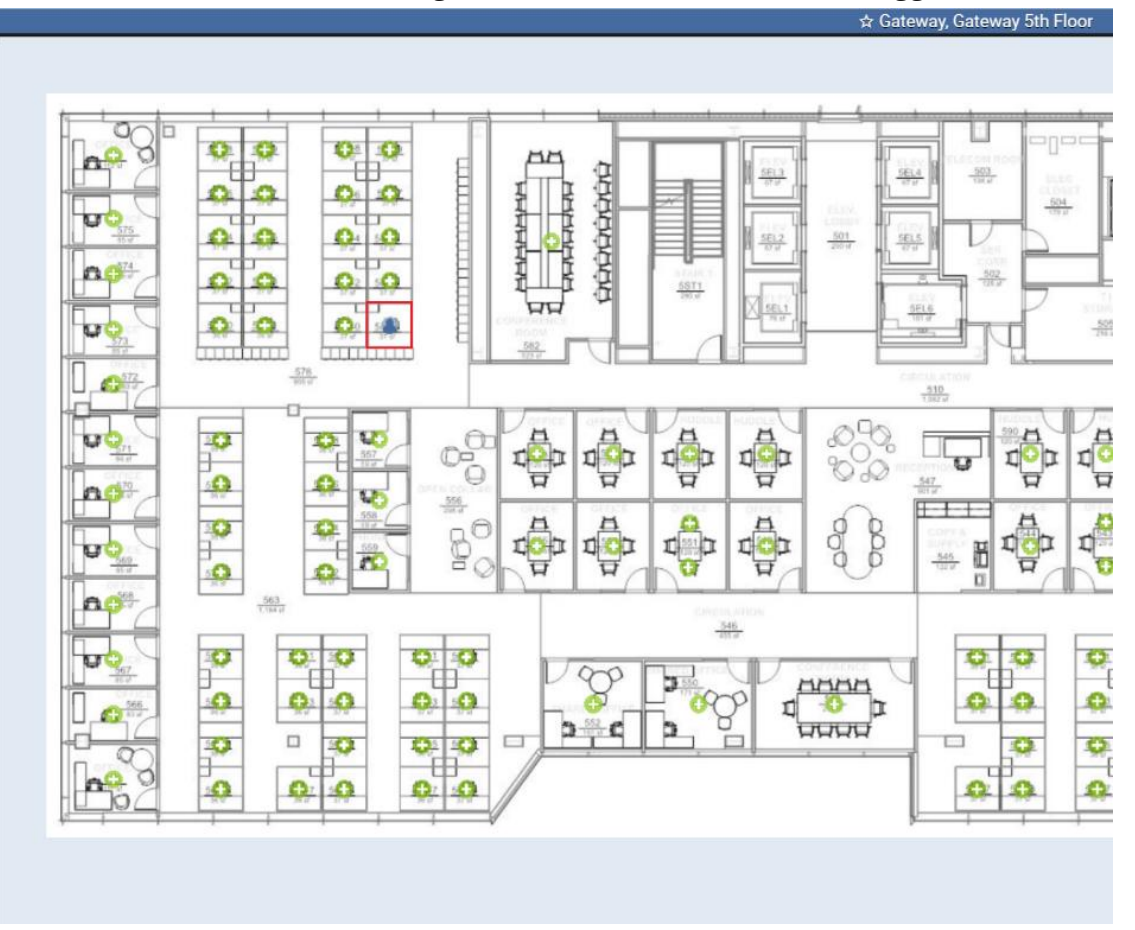

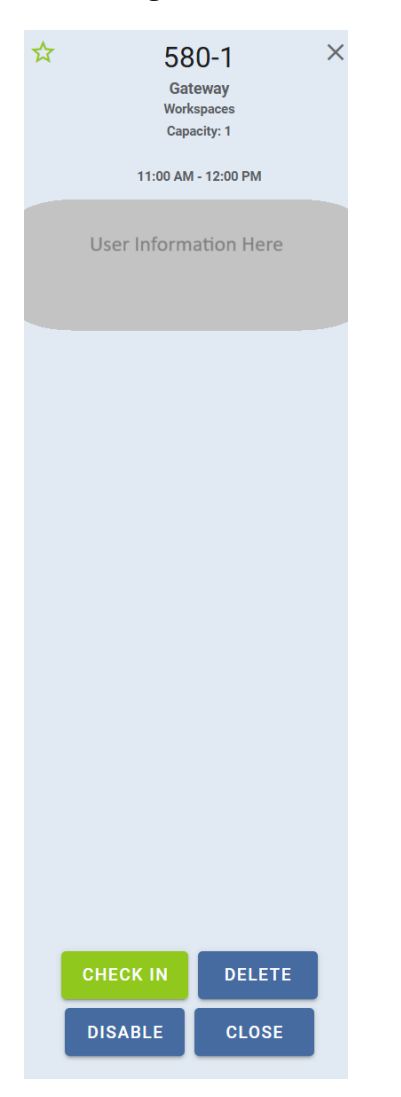

#### Click the green **CHECK IN** button.

After checking in, the **CHECK IN** option will no longer be available on the pop-up screen.

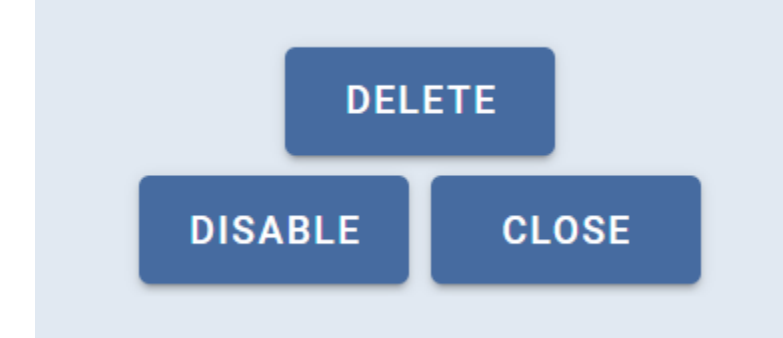

#### Check Out

After several minutes, the **CHECK OUT** option will replace the **CHECK IN** option. Click **CHECK OUT** if the space is no longer needed.

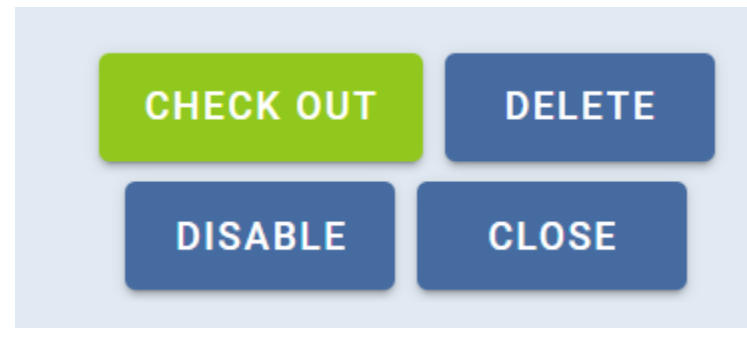

At the top of the pop-up screen, the duration of space occupancy will be displayed for the logged-in account.

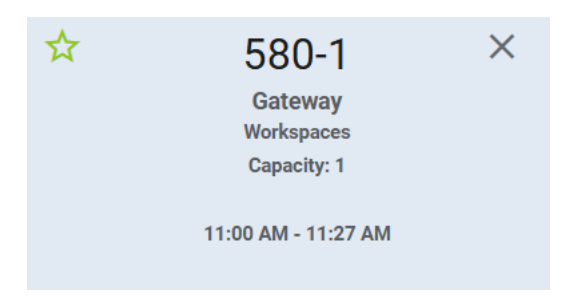

## FMS: NOW!

fms:now, the mobile application for this system, is great to use for one-off same-day reservations or to check into already reserved spaces. It does not support booking recurring events or accessing reports, as it is designed as a lightweight mobile solution.

## LOG INTO MOBILE APP

Download the mobile application if it has not already been installed.

- **Note:** These apps are not highly rated in their respective app stores but have been verified as the correct ones for this system and are fully functional.
  - a. iOS: <u>https://apps.apple.com/gb/app/fms-now/id1587613939</u>
  - b. Android: <u>https://play.google.com/store/apps/details?id=com.fms.fmsnow&hl=en\_US&pli=</u> <u>1</u>

On a mobile device, Tap the fms:now (**fmsnow**) app.

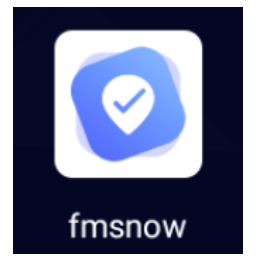

On the first screen, confirm that the correct URL is entered in the text box: <u>https://uw.resourcescheduler.net/rsmcp</u>. Once entered, it will automatically populate for future logins.

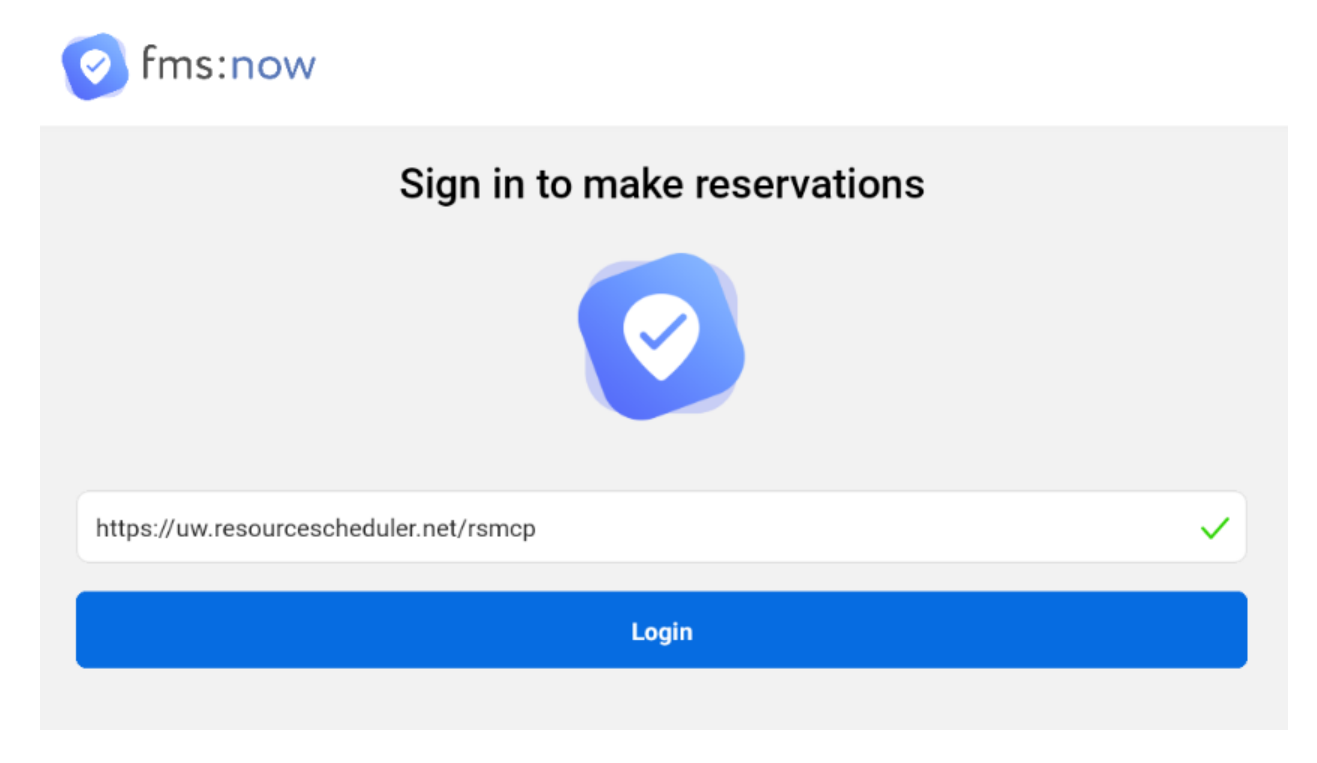

Enter the correct login credentials in the next few windows. If prompted, complete Duo Authentication.

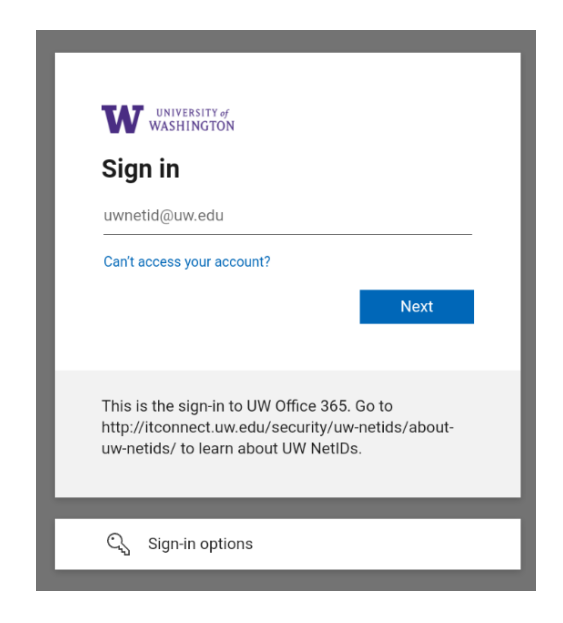

WIVERSITY of WARDENTINGTON

ymharada@uw.edu **Stay signed in?**Do this to reduce the number of times you are asked to sign in.

Don't show this again

No

Yes

This is the sign-in to UW Office 365. Go to thtp://itconnect.uw.edu/security/uw-netids/about-uw-netids/ to learn about UW NetIDs.

Tap **Yes** or **No** depending on preference.

### **NEW RESERVATION**

#### Single Person Desks/Office

On the Home page for fms:now, tap the **Flexible Workspace** option.

| Second Second Se | :                         |
|----------------------------------------------------------------------------------------------------|---------------------------|
| My Reservations                                                                                                    |                           |
| You have no reserva                                                                                                    | tions scheduled today     |
| Use the options below t                                                                                                    | o make your reservations. |
| View All Reservations                                                                                                    |                           |
| New Reservation                                                                                                    |                           |
| Flexible Workspace                                                                                                    | Meeting Spaces            |

Select the top row to change the site, building, or floor for the reservation.

| OW Seattle > Gateway > All Floors | > |
|-----------------------------------|---|
| 럼 Wed, Apr 16                     |   |
| O1:00 PM - 01:05 PM PDT           |   |

• **Note:** Even if the Site and Building are the same, users must manually select Site>Building>Specific Floor to get the desired results. Alternatively, they can use the Recently Selected section after querying for results at least once.

| ×                        | Location |
|--------------------------|----------|
| O UW Seattle > Gateway > |          |
| K Back                   |          |
| UW Seattle > Gateway >   |          |
| All Floors               |          |
| 4th Floor                |          |
| 5th Floor                |          |

#### Choose the date row.

| OW Seattle > Gateway > All Floors | > |
|-----------------------------------|---|
| 苗 Wed, Apr 16                     |   |
| O1:00 PM - 01:05 PM PDT           |   |

Tap the singular desired date. Once finished, press **Select** at the bottom of the screen.

| Ħ | APRIL 2025 |    |    |    |    |    | < > |
|---|------------|----|----|----|----|----|-----|
|   | Mo         | Tu | We | Th | Fr | Sa | Su  |
|   | 31         | 1  | 2  | 3  | 4  | 5  | 6   |
|   | 7          | 8  | 9  | 10 | 11 | 12 | 13  |
|   | 14         | 15 | 16 | 17 | 18 | 19 | 20  |
|   | 21         | 22 | 23 | 24 | 25 | 26 | 27  |
|   | 28         | 29 | 30 | 1  | 2  | 3  | 4   |

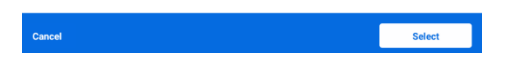

Tap each individual time listed in the last row to modify the start and end time respectively.

• **Note:** If the time must be edited, begin with editing the start time because it will reset if end time is edited first.

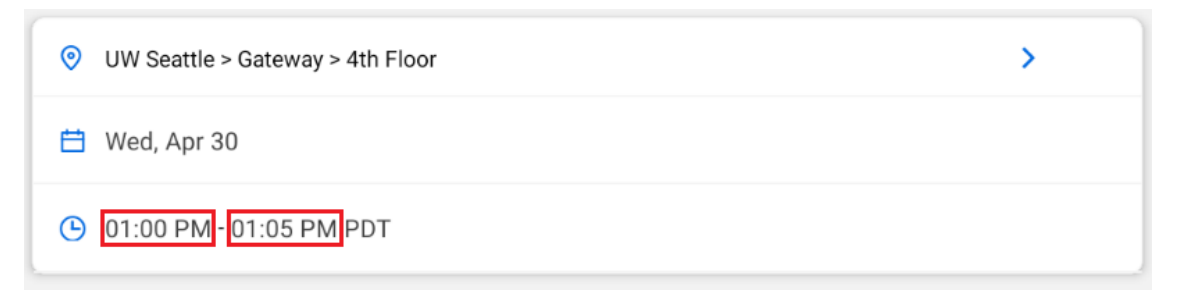

A cute analog clock or a scrolling dial will appear—use it to choose the correct time. Adjust as needed, then press **OK** or **Confirm**. Don't forget to set both the start and end times!

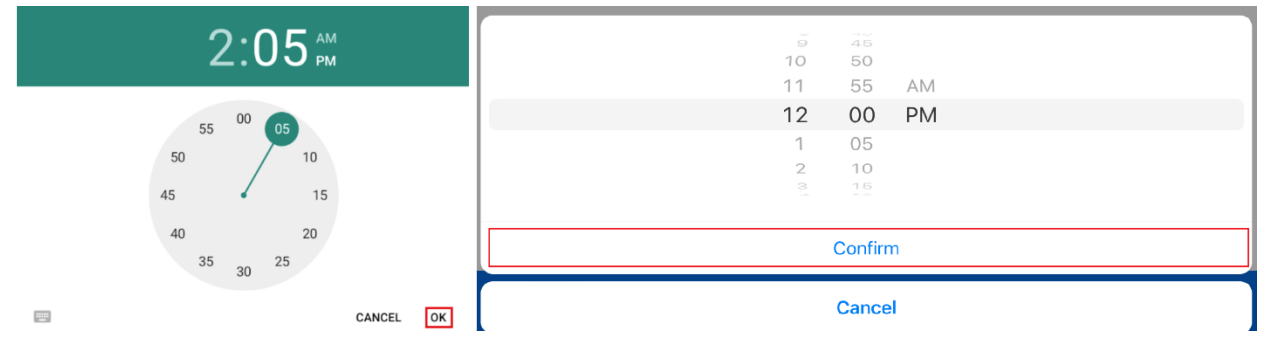

If needed, tap the filtering icon to filter by resource type.

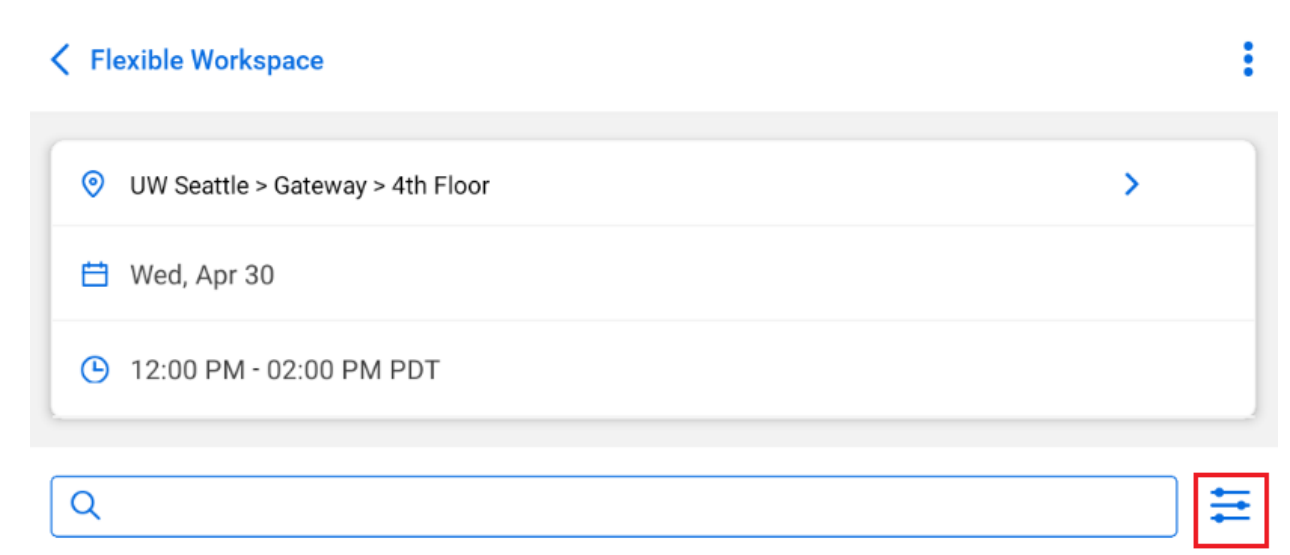

| × Filter             |          |        |   |   |    |        |         |          |
|----------------------|----------|--------|---|---|----|--------|---------|----------|
| Sort By              |          |        |   |   |    |        |         |          |
|                      |          | A to Z |   |   |    | Z to A |         |          |
| Гуре                 |          |        |   |   |    |        |         |          |
| All                  |          |        |   |   |    |        |         |          |
| Single Person Office |          |        |   |   |    |        |         |          |
| Meetir               | ng Pods  |        |   |   |    |        |         |          |
| Hoteli               | ng Desk  |        |   |   |    |        |         |          |
| Share                | d Office |        |   |   |    |        |         |          |
| eats: 0              | to 16+   |        |   |   |    |        |         |          |
| }                    | 2        | 4      | 6 | 8 | 10 | 12     | 14      | 0<br>16+ |
|                      |          |        |   |   |    |        |         |          |
|                      |          |        |   |   |    |        |         |          |
|                      |          |        |   |   |    |        |         |          |
|                      |          |        |   |   |    |        |         |          |
|                      |          |        |   |   |    |        |         |          |
|                      |          |        |   |   |    |        |         |          |
|                      |          |        |   |   |    |        |         |          |
|                      |          |        |   |   |    |        |         |          |
|                      |          |        |   |   |    |        |         |          |
|                      |          |        |   |   |    |        |         |          |
|                      |          |        |   |   |    |        |         |          |
|                      |          |        |   |   |    |        |         |          |
|                      |          |        |   |   |    |        | _       | _        |
| Clear all            |          |        |   |   |    |        | Apply F | ilters   |

V2.0

#### Check the types that are needed. Tap **Apply Filters** when finished.

#### Option A: Learn more about the resource

If desired tap on the resource name to learn more about that resource.

| Flexible Workspace                                         | ÷    |
|------------------------------------------------------------|------|
| • UW Seattle > Gateway > 4th Floor                         | >    |
| 🛗 Wed, Apr 30                                              |      |
| 12:00 PM - 02:00 PM PDT                                    |      |
| ٩                                                          |      |
| 4126<br>Dedicated Offices<br>Single Person Office, 1 seats | Book |
| 4127<br>Dedicated Offices<br>Single Person Office, 1 seats | Book |

Using the tabs at the top of the screen, users can see general information (**Overview** & **Schedule** tabs) about the room and its location on the floorplan (**Floor Plan** tab).

• If the room is acceptable, tap the **Book** button at the bottom of the screen.

| 26                                               |                                   | \$         |
|--------------------------------------------------|-----------------------------------|------------|
| Overview                                         | Schedule                          | Floor Plan |
|                                                  |                                   |            |
|                                                  |                                   |            |
| ocation                                          | Gateway                           |            |
| action                                           | Gateway<br>1                      |            |
| scation<br>tats<br>ocking Station                | Gateway<br>1<br>Yes               |            |
| ection<br>exts<br>ocking Station<br>ual Monitors | Gateway<br>1<br>Yes<br>Yes        |            |
| uccation                                         | Gateway<br>1<br>Yes<br>Yes<br>Yes |            |

#### Option B: Nah, let's book it!

Tap the **Book** button on the same row as the resource.

Book

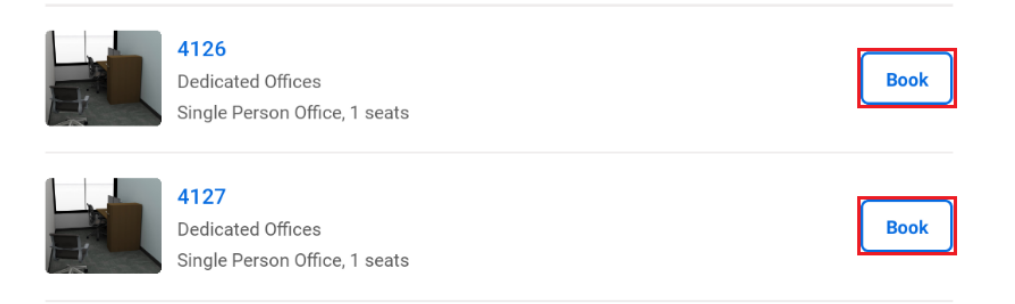

#### **Continue Booking**

Whichever option is chosen, the next page will always be the same. Ensure all the booking details are correct. If changes are needed, adjustments can be made on this screen; however, availability is not guaranteed.

• Press **Book** when all details are correct.

| <               | New Booking                                                     | :    |
|-----------------|-----------------------------------------------------------------|------|
|                 | 4126 (1)<br>Gateway (Dedicated Offices)<br>Single Person Office |      |
| Yurika Harada   |                                                                 |      |
| 💾 Wed, Apr      | 30                                                              |      |
| ( 12:00 PM      | - 02:00 PM PDT                                                  |      |
| 2 1 Attende     | ies                                                             |      |
| Invite Att      | endees (optional)                                               | 8    |
| Description (or | tional)                                                         |      |
| Is Private      |                                                                 | Book |

A confirmation screen will be displayed, and an email confirmation will be sent within a few minutes of booking. To exit the screen, hit the < icon at the top or the **Home** button at the bottom.

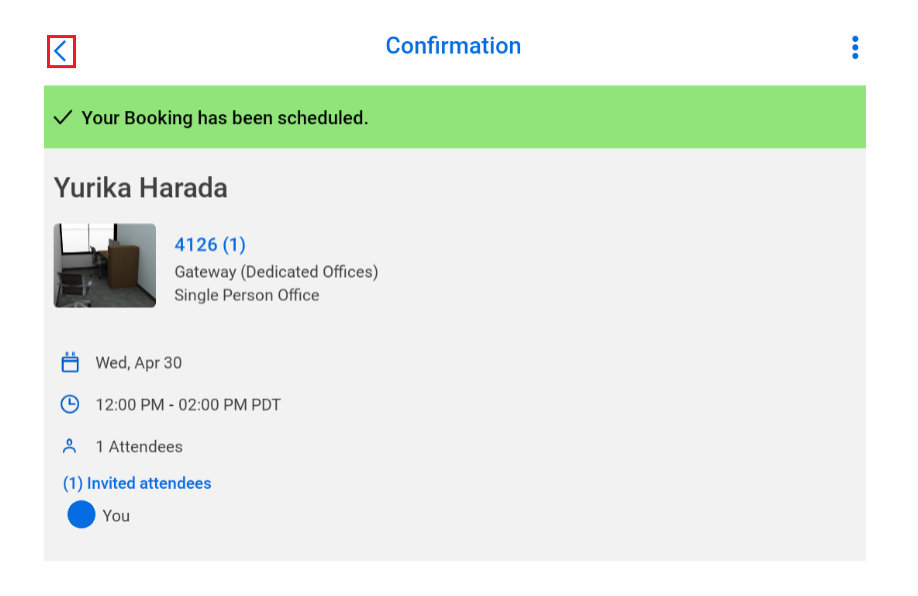

#### **Meeting Rooms**

The instructions for <u>Single\_Person\_Desks/Office</u> can mostly be followed; however, at the start, tap Meeting Spaces instead of Flexible Workspace.

| 📀 fms:now                | :                       |
|--------------------------|-------------------------|
| My Reservations          |                         |
| You have no reservati    | ons scheduled today     |
| Use the options below to | make your reservations. |
| View All Reservations    |                         |
| New Reservation          |                         |
| Flexible Workspace       | Meeting Spaces          |

In addition, **always remember to mark the number of attendees for any meeting!** The number of attendees (marked in the red box) should always be equal to or lower than the room capacity (marked in the gray box).

| <                      | New Booking                                                | :        |  |  |
|------------------------|------------------------------------------------------------|----------|--|--|
|                        | 4114 (28)<br>Gateway (Conference Rooms)<br>Conference Room |          |  |  |
| Tes                    | st Meeting                                                 |          |  |  |
| Ħ                      | Wed, Apr 16                                                |          |  |  |
| 6                      | 02:00 PM - 05:00 PM PDT                                    |          |  |  |
| <u>ې</u>               | 26 Attendees                                               |          |  |  |
| Ô                      | Invite Attendees (optional)                                | <b>1</b> |  |  |
| Description (optional) |                                                            |          |  |  |
|                        | Is Private                                                 | Book     |  |  |

## **RESERVE THROUGH FLOORPLAN VIEW**

The Floorplan view is a great option for quickly booking a reservation needed as soon as possible.

Either tap the **Floorplan preview** on the **Home** screen or tap the **Map** icon on the bottom of the screen (both options in a red box, respectively).

| New Reservation                                                                                 |                                 |                       |                    |                |  |
|-------------------------------------------------------------------------------------------------|---------------------------------|-----------------------|--------------------|----------------|--|
| Flexit                                                                                          | le Workspace                    |                       | Meeting Spa        | aces           |  |
| My Favorites                                                                                    |                                 |                       |                    |                |  |
| You do not ha                                                                                   | ave any favorite resources save | d. To save a favorite | e, simply click on | the star icon. |  |
| to us not nave any tavorite resources saved. To save a tavorite, simply click on the star icon. |                                 |                       |                    |                |  |
| ۵                                                                                               | Ħ                               | Q                     | Ø                  |                |  |

The default space, set at the account level, appears as a floor plan in the map view. The symbols represent space availability and do not match one-to-one with those in the MapView application. The symbols are as follows:

- : spaces that can be booked. This is an available resource.
- : spaces that are booked long-term by an employee. Not a hoteling space.
- $\mathbf{N}$  : spaces that are booked short-term by an employee.
- : spaces that cannot be booked due to Space Administrator intervention.

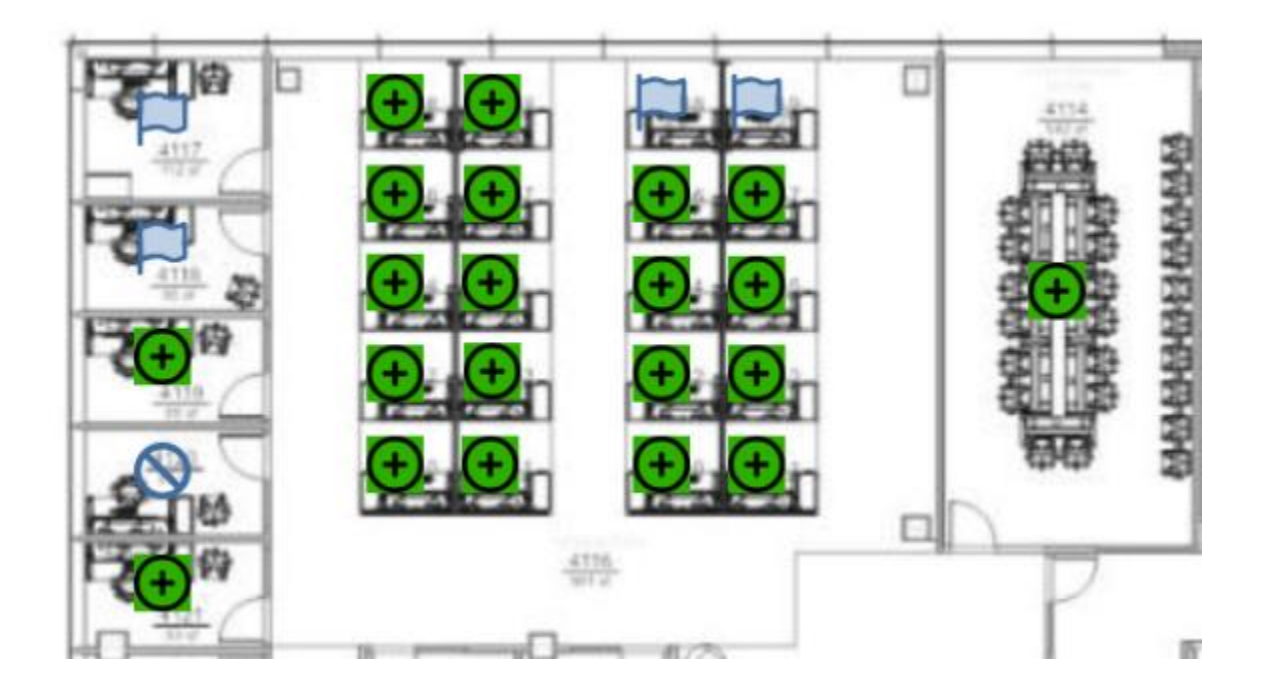

Below is an image of what some of the icons look like on the floorplan:

On the Floorplan, tap the desired space. This will open the booking screen. Adjust the title, date, and time as needed. Hit the **Book** button once finished.

| <               | Ν                                                          | ew Booking |   | 1    |
|-----------------|------------------------------------------------------------|------------|---|------|
|                 | <b>4116-0 (1)</b><br>Gateway (Workspaces)<br>Hoteling Desk |            |   |      |
| Yurika Harada   |                                                            |            |   |      |
| 💾 Wed, Apr      | 16                                                         |            |   |      |
| (b) 02:00 PM    | - 05:00 PM PDT                                             |            | ) |      |
| 2 1 Attende     | es                                                         |            |   |      |
| Invite Atte     | endees (optional)                                          |            |   | \$-  |
| Description (op | tional)                                                    |            |   |      |
| Is Private      |                                                            |            |   | Book |

### **DELETE RESERVATIONS**

#### Click the **Calendar** icon at the bottom of the screen.

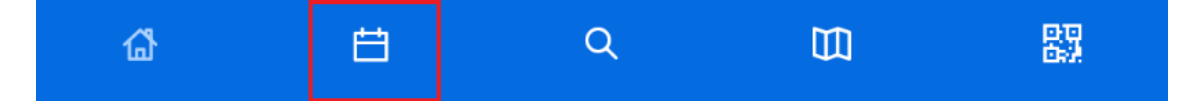

A list of current bookings will be displayed, ordered by soonest to latest. Find the reservation that needs to be changed and tap **Edit**.

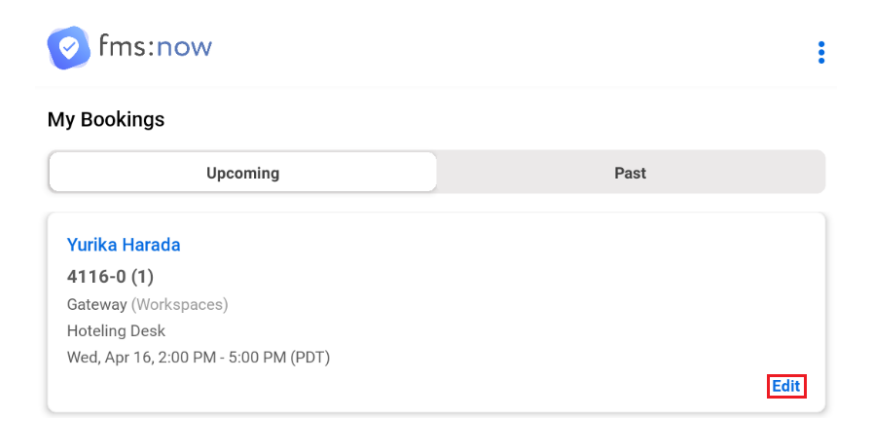

#### Tap the **Delete booking** option.

| <               | Edit Booking                                               | :      |
|-----------------|------------------------------------------------------------|--------|
|                 | <b>4116-0 (1)</b><br>Gateway (Workspaces)<br>Hoteling Desk |        |
| Yurika Harada   | 1                                                          |        |
| 💾 Wed, Apr      | 16                                                         |        |
| (b) 02:00 PM    | - 05:00 PM PDT                                             |        |
| 2 1 Attende     | ies                                                        |        |
| \land You       |                                                            |        |
| Description (op | tional)                                                    |        |
| Is Private      |                                                            | Update |

### Tap **Delete**.

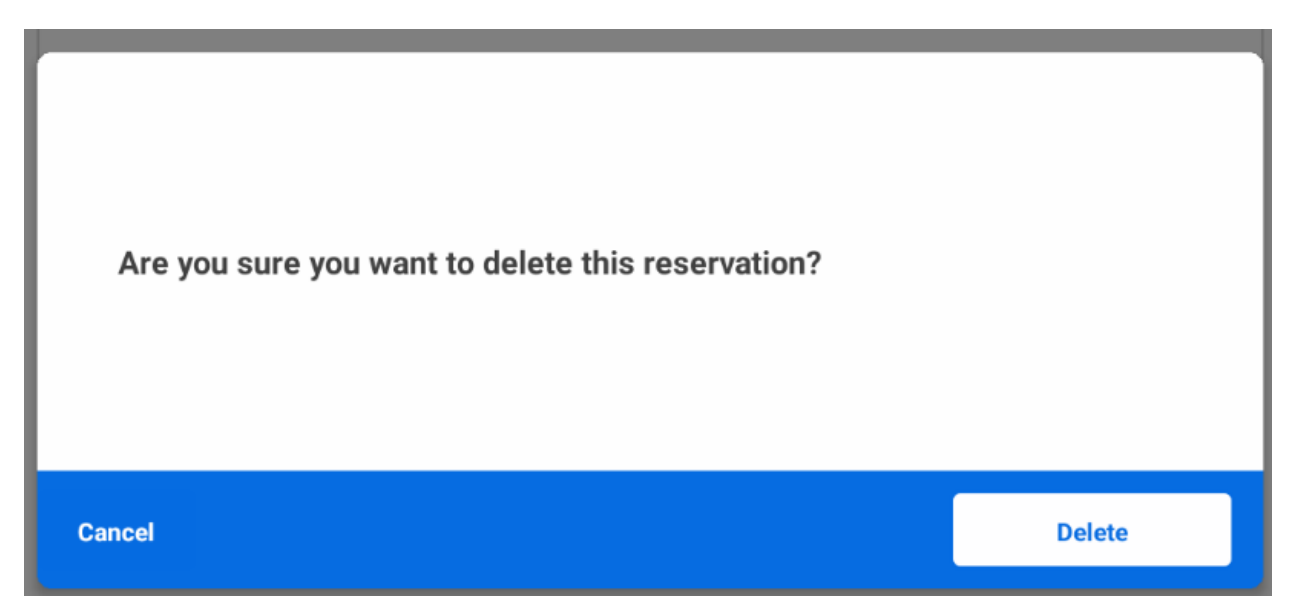

**Note:** Individual reservations within a series can be deleted through the mobile app. However, deleting the entire series requires logging into Resource Scheduler.

## MOBILE: RESERVATION INTERACTIONS

#### Check In

Login to FMS: Now. Under the My Reservations section, tap the blue **Check In** button for the appropriate booking.

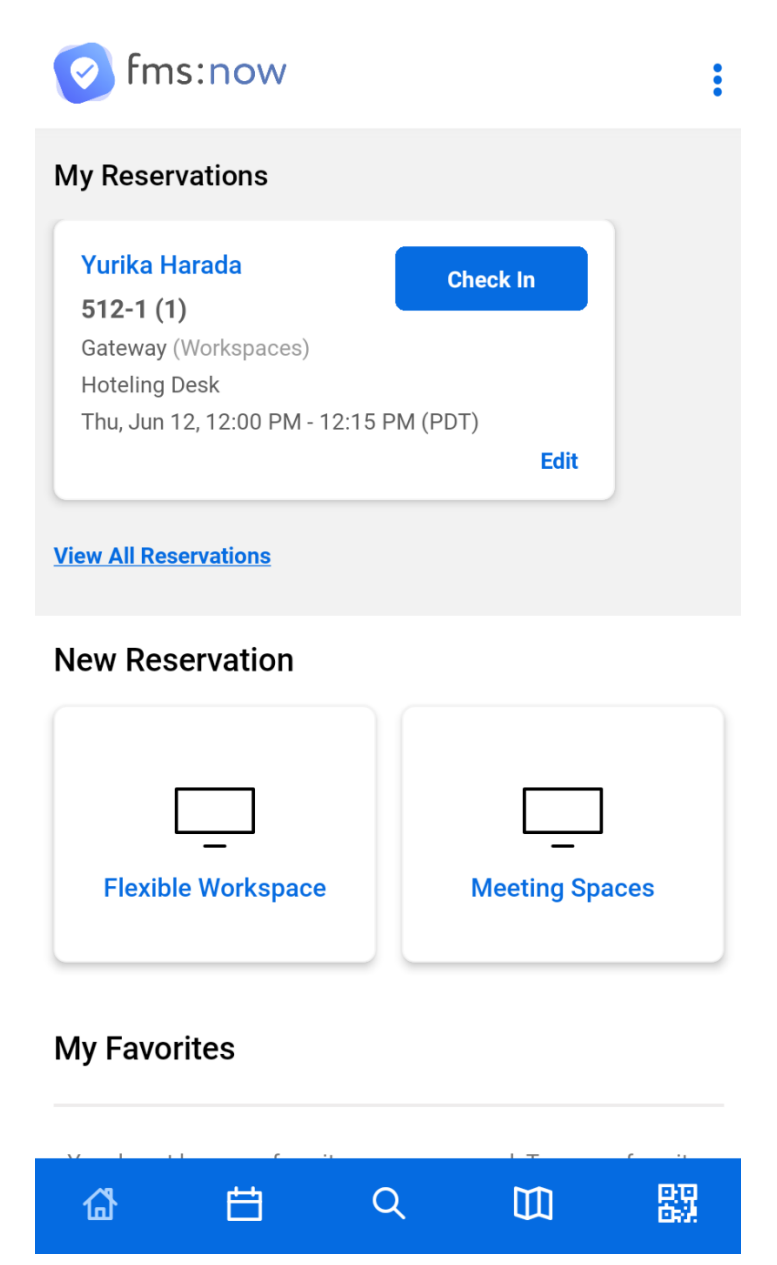

| <             | Please Check In                                           | :        |  |  |
|---------------|-----------------------------------------------------------|----------|--|--|
| Yurika Harada |                                                           |          |  |  |
|               | <b>512-1 (1)</b><br>Gateway (Workspaces)<br>Hoteling Desk |          |  |  |
| 🛗 Thu, Jun 12 | 2                                                         |          |  |  |
| 🕒 12:00 PM -  | 12:15 PM PDT                                              |          |  |  |
| 😤 1 Attendee  | S                                                         |          |  |  |
| Edit booking  |                                                           | Check In |  |  |

In the new screen, tap the blue **Check In** button.

A confirmation screen will appear. Leave the page by hitting the **Home** or **Map** buttons at the bottom of the screen.

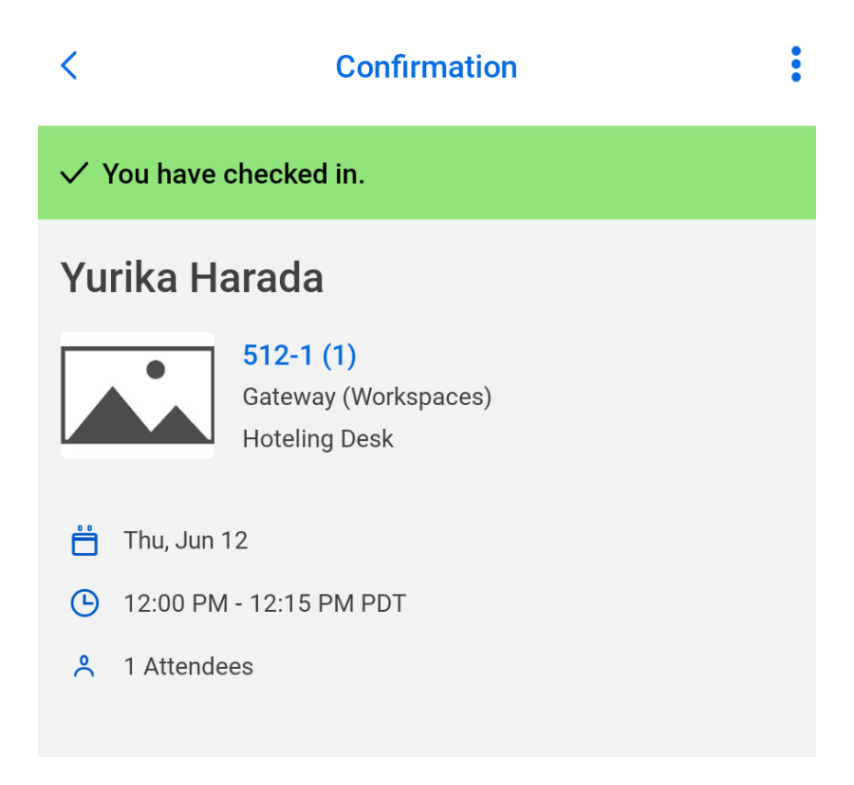

#### Check Out

V2.0

If the instance of FMS: Now has timed out, please log back in. Under the My Reservations section, tap the **Check Out** button.

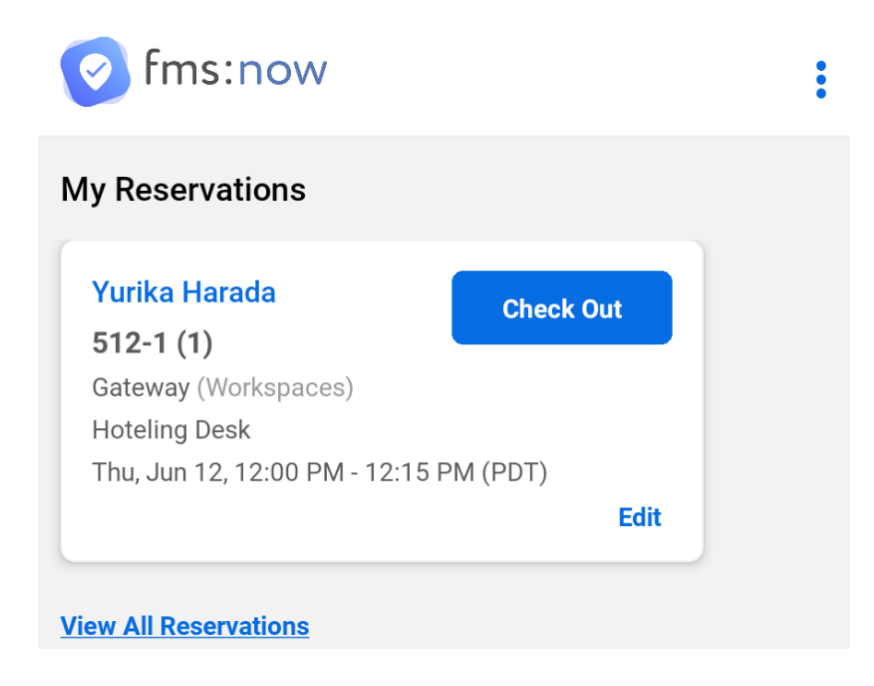

In the pop-up screen, tap the white **Check Out** button.

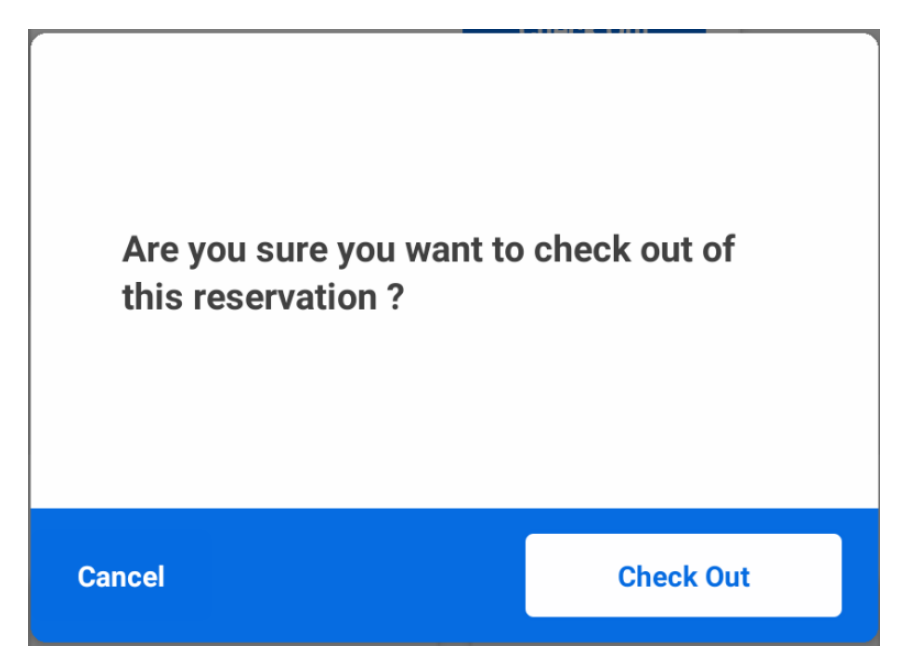